## Pa Charlasenlínea

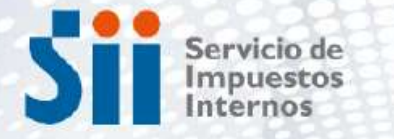

Subdirección de Asistencia al Contribuyente

# Inicio de Actividades

Para emitir facturas y/o boletas electrónicas de ventas y servicios.

Básico

12.1-

Nivel:

Julio/2025

El objetivo de esta charla es comprender el "Inicio de Actividades" y cómo utilizar el nuevo aplicativo que el SII ha dispuesto para los contribuyentes que están en el proceso de formalización.

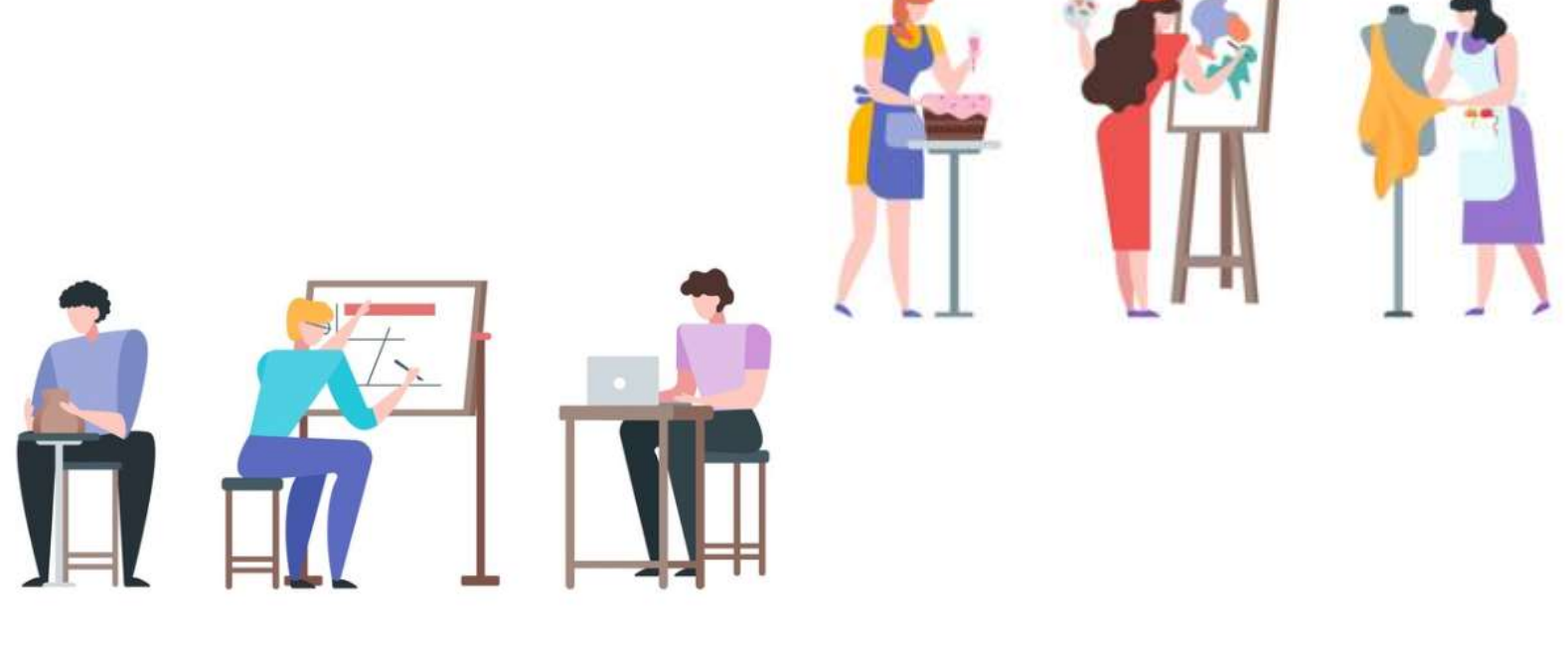

sii.cl

# Índice:

- 1. Introducción
- 2. ¿Qué es el Inicio de Actividades?
- 3. ¿Cómo realizar Inicio de Actividades?
- 4. Recuerde que:

sii.cl

Dentro de los pasos para comenzar un negocio, deberás realizar una serie de trámites que permitirán tu formalización:

| Pasos para comenzar tu negocio |                            |          |                                                                      |                                           |  |  |
|--------------------------------|----------------------------|----------|----------------------------------------------------------------------|-------------------------------------------|--|--|
| 1                              | 2                          | 3        | 4 (SII)                                                              | 5                                         |  |  |
| Constitución legal             | Publicación Diario oficial | Registro | <ol> <li>Obtención del RUT</li> <li>Inicio de Actividades</li> </ol> | 1. Patente Municipal<br>2. Otros permisos |  |  |
|                                | EMPRESA EN UN DÍA          |          |                                                                      |                                           |  |  |

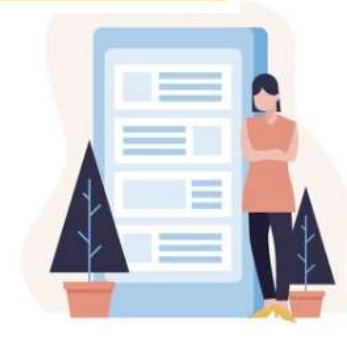

De acuerdo a la normativa, el trámite de Inicio de Actividades se **realiza por internet**, debiendo el contribuyente completar el formulario y si es necesario, adjuntar los antecedentes que se requieran.

Quedan excluidos de realizar las presentaciones por internet, los contribuyentes que desarrollen su actividad económica en:

- Un lugar geográfico sin cobertura de datos móviles o fijos, o
- Sin acceso a energía eléctrica, o
- En un lugar decretado como zona de catástrofe conforme a la legislación vigente.

Solo en los casos de excepción mencionados, pueden realizar el Inicio de actividades en las oficinas del Servicio de Impuestos Internos (SII).

6

## **Trámites Generales Asociados al Ciclo de Vida:**

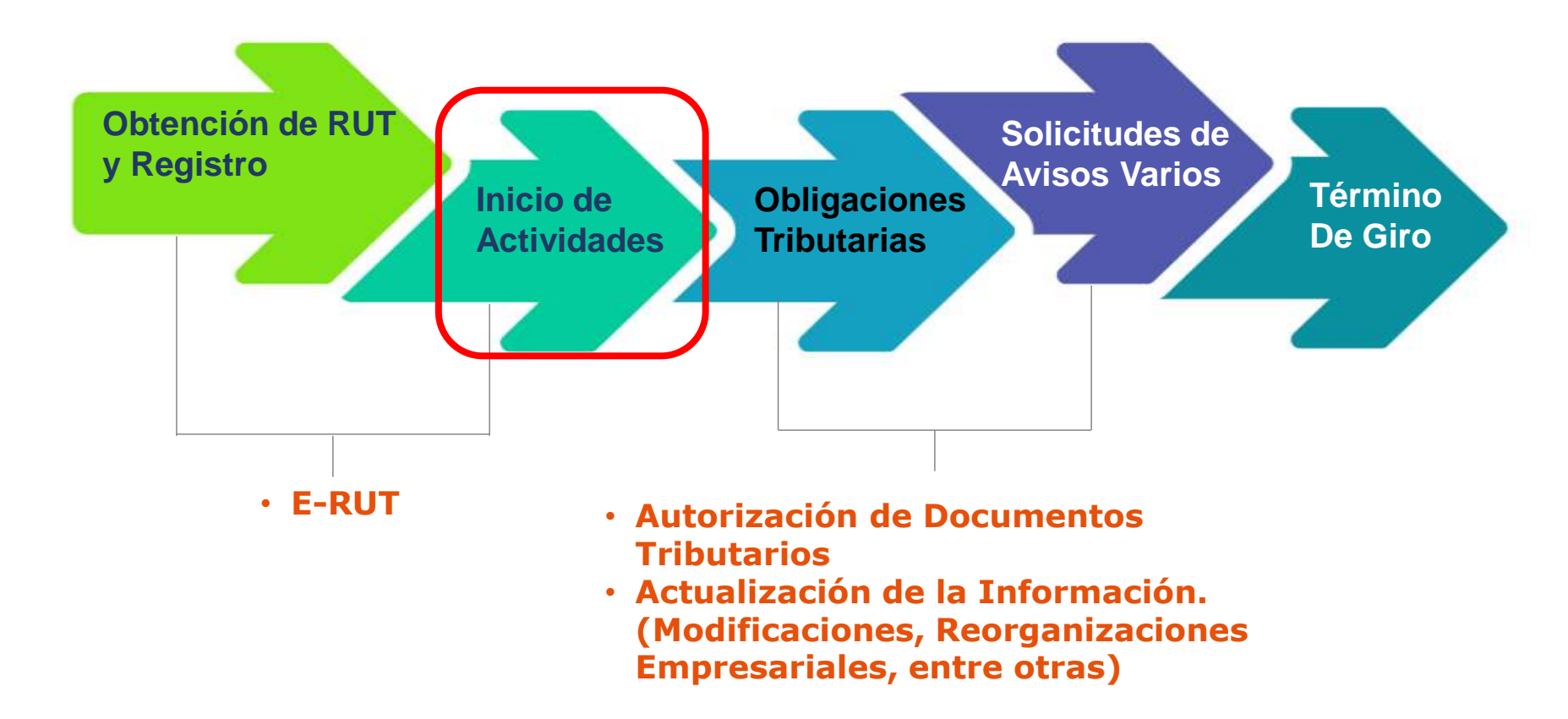

## 2. ¿Qué es el Inicio de Actividades?

8

## ¿Qué es el Inicio de Actividades?

Es una declaración jurada formal ante el SII que autoriza a iniciar y realizar operaciones económicas o comerciales. Lo anterior permitirá emitir y recibir documentos tributarios autorizados por el SII, los cuales serán el respaldo de todas las operaciones realizadas.

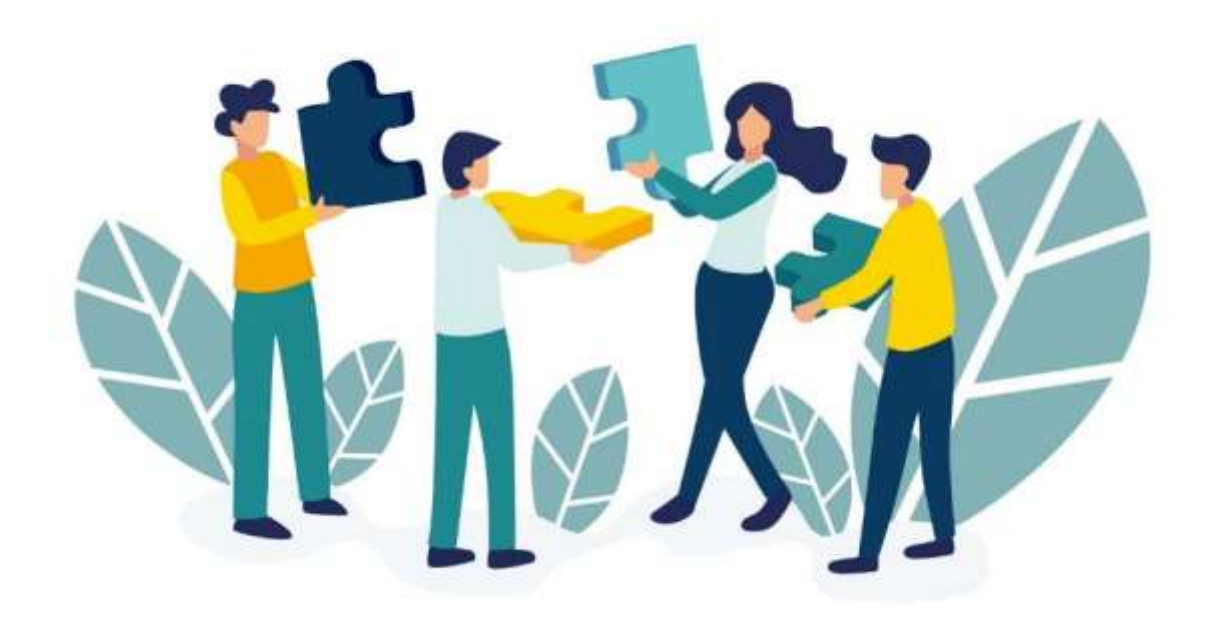

# ¿Cuál es el Plazo para Realizar el Trámite de Inicio de Actividades?

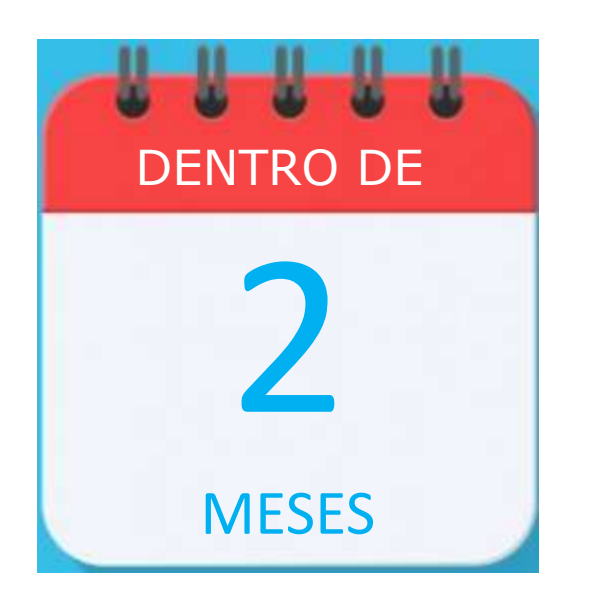

Dentro de los 2 meses siguientes a aquél en que comiencen sus actividades, de acuerdo al Art. 66 y 68 del Código Tributario.

Ejemplo: Si comenzó actividades el 12 de marzo de 2020, el plazo para realizar el Inicio es el 31 de mayo de 2020.

Cabe indicar que la norma señala que las actividades comienzan cuando se efectúa cualquier acto u operación que constituya elemento necesario para la determinación de los impuestos periódicos que afecten a la actividad que se desarrollará, o que generen los referidos impuestos.

## ¿Quiénes Deben Realizar este Trámite?

Todas las personas naturales, jurídicas o sin personalidad jurídica que realicen alguna actividad comercial o económica.

Las personas naturales, jurídicas o sin personalidad jurídica, que realicen su Inicio de Actividades deberán registrar solo las actividades que desarrollan en la actualidad, pudiendo ampliar sus actividades cuando lo requieran.

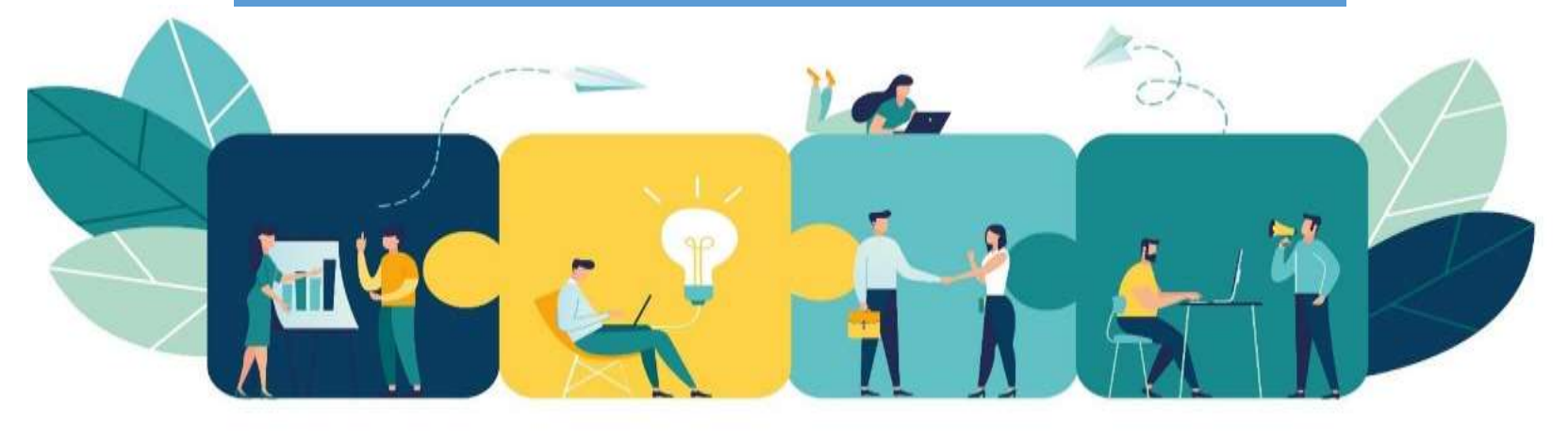

### Algunos requisitos que debes tener en cuenta son:

#### Para persona naturales:

- Cédula de identidad vigente.
- Comprobante de domicilio.
- Clave tributaria.

En el caso de los extranjeros además de lo ya mencionado, deben contar con:

 Visa de residencia que te permita iniciar un negocio u otro tipo de actividad económica o por el contrario si es visa sujeta a contrato dependiente, solo se le permitirá inicia por las actividades especificadas en su contrato.

#### Para personas jurídicas

 Escritura de constitución de la sociedad.

sii.cl

- Rut de la empresa.
- Domicilio tributario.

#### **Importante:**

En cualquiera de los dos casos, si se requiere emitir facturas se deberá acreditar domicilio y/o actividad.

3. ¿Cómo Realizar Inicio de Actividades?

# ¿Cuál es la información que deberás registrar en tu Inicio de Actividades?

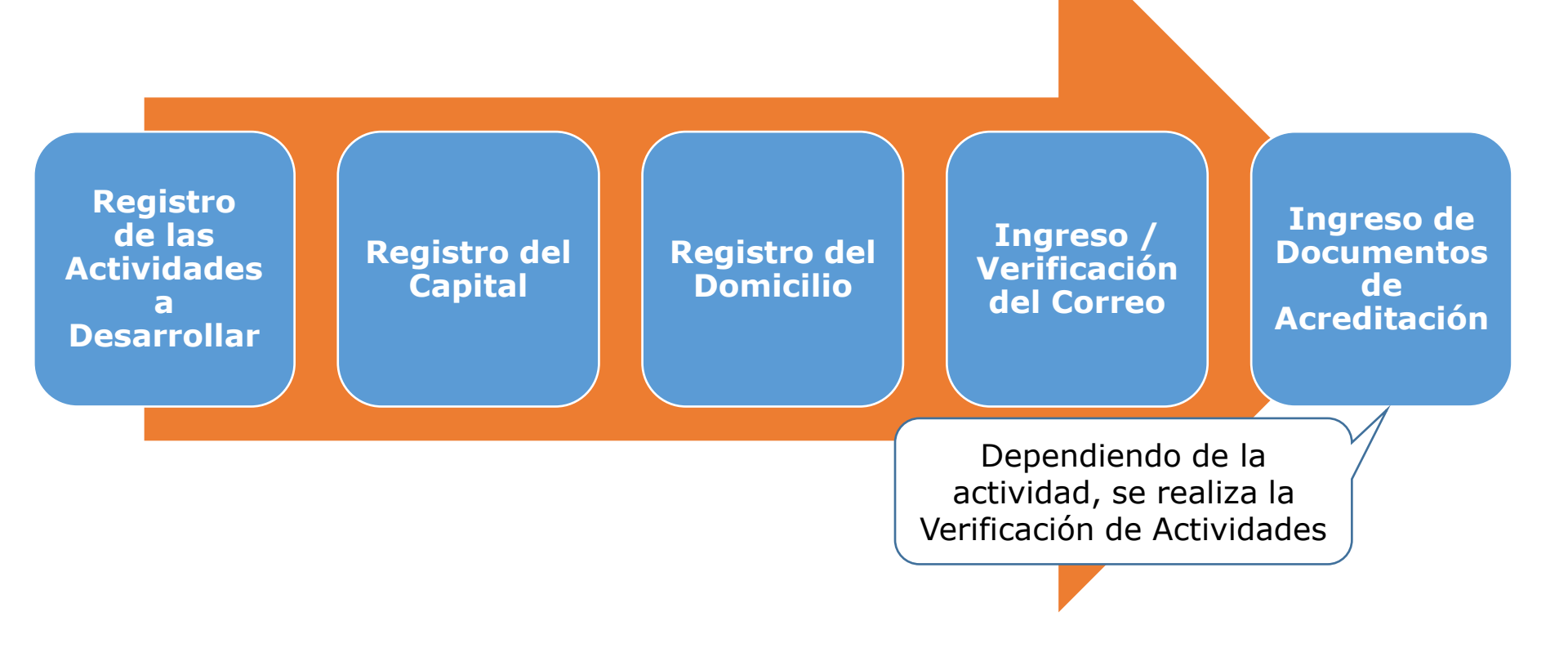

## ¿Cómo se realiza el trámite?

#### Este trámite se debe realizar por Internet.

#### Ingresando a: SII.CL / SERVICIOS ONLINE / RUT E INICIO DE ACTIVIDADES / INICIO DE ACTIVIDADES

Ingresar a Mi Sii Servicio de Mi Sii Servicios online -Contacto -Ayuda Impuestos ntiernos RUT e Inicio de actividades solicitudes y Actualización de in añana lo Factura electrónica Boletas de honorarios electrónicas r hov Libros contables electrónicos hoy mismo, de Impuestos mensuales Declaraciones juradas el 9 de mayo para hacer tu Declaración de renta Infracciones, Pago de giros y Condonaciones ... Término de giro Cuenta Pública Situación tributaria Accesos directos Henericias Registro de Compras y Ventas Avalúos y Contribuciones de bienes raíces recuentes Pagar contribuciones Tasación fiscal de vehículos nace para...? Solicitar notificación por correo electrónico Tributario Emitir Factura electrónica y DTE Oficinas y horarios Cesión de documentos electrónicos Mesa de ayuda Emitir Boleta de honorarios electrónica Ver toda la Ayuda

sii.cl

#### Selecciona la opción Nuevo Inicio de Actividades.

| Servicio de<br>Impuestos<br>Internos                                                          |                            |                              | Mi Sii                    | Servicios online 🔻 | Ayuda | Contac  |
|-----------------------------------------------------------------------------------------------|----------------------------|------------------------------|---------------------------|--------------------|-------|---------|
| Home / Servicios online / RUT e inicio d                                                      | e actividades / 1          | Inicio de actividades        |                           |                    |       |         |
| Servicios online                                                                              | Inicie                     | o de actividade              | s                         |                    |       | Compa   |
| Buscar en menú Servicios online                                                               | Inicia                     | r Actividades                |                           |                    |       |         |
| ave tributaria y representantes<br>electrónicos                                               | Nuev                       | o Inicio de Actividades (v   | ersión beta)              |                    |       |         |
| <ul> <li>RUT e inicio de actividades</li> <li>Inscripción y obtención de N° de RUT</li> </ul> | Decla                      | arar activos (empresario i   | ndividual)                |                    |       |         |
| Cédula RUT electrónica (e-RUT)     Inicio de actividades                                      | Certit                     | ficados de inicio de activio | dades y otros             |                    |       | ¢       |
| Actualización de información                                                                  | <ul> <li>Inicio</li> </ul> | en 1ra categoría para pe     | ersona natural extranjera |                    |       |         |
| Peticiones administrativas y otras solicitudes                                                | ✓ Mot                      | orial da avuda               |                           |                    |       |         |
| Autorización de documentos<br>tributarios                                                     | Viate                      | enal de ayuda                |                           |                    |       |         |
| Factura electrónica                                                                           | ~                          |                              | 120220                    |                    |       |         |
| Boleta de ventas y servicios<br>electrónica                                                   | ~                          | FRECUENTES                   | DE AYUDA                  | VIDEOS             | INFOR | RMACIÓN |
| Boletas de honorarios electrónicas                                                            | ×.                         | $\bigcirc$                   | 1                         |                    | 1     | 4       |
| Libros contables electrónicos                                                                 | ¥                          |                              |                           |                    |       | 24      |
| Impuestos mensuales                                                                           | ~                          |                              |                           |                    |       |         |

Encontrarás una página inicial, donde te contaremos, de que trata el trámite y cuáles son los beneficios de formalizarte.

También podrás acceder a "Material de ayuda"

| Siii Servicio de<br>Impuestos<br>Internos |                                                                                                    | Mi Sii                          | Servicios online -         | Ayuda | Contacto            |
|-------------------------------------------|----------------------------------------------------------------------------------------------------|---------------------------------|----------------------------|-------|---------------------|
| nicio de activio                          | lades                                                                                                    |                                 |                            | Ŀ     | Vaterial de ayuda 💊 |
| El Inicio de Actividades                  | es una inscripción en el Servicio de Impuestos Internos para formalizar tus activida                                                         | ides <mark>laborales, te</mark> | permite, entre otras cosas | 2     |                     |
| $\odot$                                   | Emitir documentos tributarios como <b>respaldo de tus operaciones o trabajos</b><br>(boletas de honorarios, boletas de ventas y/o facturas). |                                 |                            |       |                     |
| $\odot$                                   | Al estar formalizado puedes optar a beneficios estatales (cursos y capacitacione                                                             | 95).                            |                            |       |                     |
| $\odot$                                   | Evitas sanciones por realizar actividades informalmente.                                                                                     |                                 |                            |       |                     |
|                                           | Al iniciar actividades comienzas un <b>ciclo como con</b>                                                                                    | tribuyente.                     |                            |       |                     |
|                                           | ¡Te invitamos a contribuir al desarro                                                                                                    | llo del país                    |                            |       |                     |
|                                           | COMENZAR                                                                                                    |                                 |                            |       |                     |

3

## ¿Quién hará inicio?

| SII Imperative<br>Internos                                  | Mi Sii Servicios online ▼ Ayuda Conta        |
|-------------------------------------------------------------|----------------------------------------------|
| Aquí podrás iniciar actividades o bi                        | en retomar un trámite guardado               |
| ontribuyente 🔞                                              |                                              |
| CLARK KENT HUDSON                                           |                                              |
| elecciona el Rut al cual realizarás inicio de actividades 🤒 | Podrás seleccionar a quien realizarás Inicio |
|                                                             | de Actividades, ya sea a ti mismo, o alguna  |
| Mis Representados Mandatarios digitales                     | sociedad a la que representas o a quien te   |
|                                                             | haya otorgado un mandato a traves de la      |
| IS 382.300-6 INICIAR TRAMITE                                | plataforma de mandatarios digitales.         |
| 16.619.798-8 No puede crear tràmite                         | También podrás retomar un trámite            |

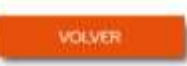

sii.cl

## ¿Qué necesitas hacer?

Te ofrecemos las opciones que te guiarán para realizar **Inicio de Actividades** dependiendo de la actividad que vas a desarrollar y los documento que deseas emitir.

| Qué necesitas hacer?                                                                                                    | Contribuyente o                                                                      | ue inició actividades al Rut: 12.350.07<br>CLARK KENT HUDS |
|----------------------------------------------------------------------------------------------------|--------------------------------------------------------------------------------------|------------------------------------------------------------|
| 1. Inicio de actividades para emitir Boletas de Honor<br>Aqui podrãs iniciar actividades en la 2da categoria de la Ley de la Renta. Significa                                                                     | a <b>rios</b><br>que iniciarás actividades en la 2da categoria de la Ley de la Renta | MATERIAL DE AYUDA                                          |
| 2. Inicio de actividades para emitir boletas de venta<br>Significa que iniciada actividades en la lía categoria de la Ley de la Renta para ve<br>necesites emitir facturas                                        | S Y SERVICIOS.<br>Inder productos o prestar servicios, emitiendo boletas, hasta que  | MATERIAL DE AYUDA                                          |
| 3 . Inicio de actividades para emitir facturas<br>Significa que iniciaras actividades en la tra categoria de la Ley de la Renta y adem<br>vendedores                                                              | as de erwär boletas, podräs emitir facturas cuando operes con otros                  | MATERIAL DE AYUDA                                          |
| 4. Inicio de actividades para emitir facturas o boleta<br>Significa que iniciario actividades en la tra categoria de la Ley de la Renta, definio<br>y servicios de salud ambulatoria                              | S EXENTAS<br>as como exentas de IVA por ejemplo: transporte de pasajero, Educación   | MATERIAL DE AYUDA                                          |
| yservicios de salud ambulatoria     yservicios de salud ambulatoria     5 . Inicio de actividades en la 1ra y 2da categoría     Significa que además de ejercer tu profesión u oficio (boletas de honorarios) por | kis vender productos o prestar servicios emitiendo boletas y/o facturas              | MATERIAL DE AYUDA                                          |

#### Material de ayuda

El material de ayuda, que te permitirá completar de mejor manera tu declaración de Inicio de Actividades.

| Sii Servicia de<br>Impuestos<br>Internas                                                                                                    | MiSii                                      | Servicios online -       | Ayuda                  | Contacto                           |
|----------------------------------------------------------------------------------------------------|--------------------------------------------|--------------------------|------------------------|------------------------------------|
| Qué necesitas hacer?                                                                                                    |                                            | Contribuyente que inició | actividades al<br>CLAF | Rut: 12.350.070-9<br>K KENT HUDSON |
| 1. Inicio de actividades para emitir Boletas de Honorarios     Aqui podras iniciar actividades en la 2da categoria de la Ley de la Renta. Significa que iniciarás activida                                         | des en la 2da categoría de la Ley de la Re | enta                     | MATERIALI              | DE AYUDA                           |
| 2 . Inicio de actividades para emitir boletas de ventas y servicios<br>Significa que iniciarás actividades en la lía categoria de la Ley de la Renta para vender productos o pre<br>necesites emitir facturas      | star servicios, emitiendo boletas, hasta c | U9                       | MATERIAL               | AQUYA 3C                           |
| 3. Inicio de actividades para emitir facturas<br>Sgrifica que iniciaria actividades en la îra categoria de la Ley de la Benta y además de emitir boletas, p<br>vendedores                                          | oodrás emitir facturas cuando operes oo    | n otros                  | MATERIAL               | DE AYUDA                           |
| 4 . Inicio de actividades para emitir facturas o boletas exentas<br>Significa que iniciarás actividades en la lra categoria de la Ley de la Renta, definidas como exentas de l<br>y servicios de salud ambulatoria | VA por ejemplo: transporte de pasajero, l  | Educación                | MATERIAL               | DE AYUDA                           |
| 5. Inicio de actividades en la 1ra y 2da categoría<br>Significa que además de ejercer tu profesión u oficio (boletas de honorarios) poduís vender productos<br>de ventas y servicios                               | s o prestar servicios emitiendo boletas y/ | b facturas               | MATERIAL I             | DE AYUDA                           |

En esta etapa debes tener claro que tipo de documentos electrónicos necesitas emitir.

## ¿Qué actividad realizarás?

Es tiempo de elegir dentro de las opciones, los rubros que se ajusten más a la actividad económica que deseas iniciar. También es posible identificarlas escribiendo en el **"Buscador de** actividades económicas".

|                   | 0                                       | 2                                                | 3                                   |                                                            |
|-------------------|-----------------------------------------|--------------------------------------------------|-------------------------------------|------------------------------------------------------------|
|                   | ¿Qué actividad realizarás?              | Capital                                          | Información personal                | Certificado                                                |
| 1-¿Que            | é actividad realiza                     | rás?                                             |                                     | Contribuyente que inició actividades al Rut. 1<br>CLARK KE |
| Selecciona y resp | oonde las siguientes preguntas que tien | en que ver con la actividad económica que realiz | arils.                              |                                                            |
| Buscador por rubi |                                         |                                                  | 0                                   | 0                                                          |
|                   | Actividades Artisticas De               | Actividades De Alciamiento Y De                  | Actividades De Atención De La Salud | Actividades De Organizaciones Y                            |
|                   | Entretenimiento Y Recreativas           | Servicio De Comidas                              | Humana Y De Asistencia Social       | Örganos Extraterritoriales                                 |
| < -               |                                         |                                                  |                                     |                                                            |
|                   | 幽                                       | pen a                                            | aia                                 |                                                            |
|                   | Actividades De Servicios                | Actividades Financieras Y De Seguros             | Actividades Inmobiliarias           | Actividades Profesionales, Científicas                     |

5

Una vez seleccionada la o las actividades económicas, es importante completar con tus propias palabras; una **pequeña glosa** que describa todas las actividades que desarrollas en forma clara. Además de completar la **fecha de inicio de actividades**.

| (1)                                                                                                    |                                     | (1)                  | (1)                                       |                             |                   |
|----------------------------------------------------------------------------------------------------|-------------------------------------|----------------------|-------------------------------------------|-----------------------------|-------------------|
| ¿Qué actividad realizarás?                                                                                                    | Capital                             | Información personal | Certificado                               |                             |                   |
| l - ¿Qué actividad realizarás?                                                                                                    |                                     |                      | Contribuyente que inició actividade<br>CL | s al Rut: 12.3<br>"ARK KENT | 50.070-1<br>HUDSO |
| ielecciona y responde las siguientes preguntas que tienen que ver co                                                                                                    | n la actividad económica que realiz | orán.                |                                           |                             |                   |
| Actividad Económica Seleccionada (Código) 1/7                                                                                                    |                                     |                      |                                           |                             |                   |
| Codigo                                                                                                    | Descripción                         |                      | Categoria                                 | Afecto                      | Accion            |
| 782000 ACTIVIDADES DE AGENCIAS DE EMPLEO TEMPOR                                                                                                    | AL (INCLUYE EMPRESAS DE SER         | VICIOS TRANSITORIOS) | 1                                         | Si                          | Ŵ                 |
|                                                                                                    |                                     |                      |                                           |                             |                   |
| Explique brevemente con sus palabras la actividad a realizar.                                                                                                    |                                     |                      |                                           |                             |                   |
| Explique brevemente con sus palabras la actividad a realizar.                                                                                                    |                                     |                      |                                           |                             |                   |
| <ul> <li>Explique brevemente con sus palabras la actividad a realizar.</li> <li>Describe la Astroduct (Climic)</li> <li>Explique brevemente què actividad va a realizar.</li> </ul> |                                     |                      |                                           |                             | Q/7               |

sii.cl

6

#### Capital

Las "personas naturales" que quieren iniciarse en "Primera Categoría" (Empresarios Individuales) deben ingresar **Capital** y **Activos Relevantes** de la empresa. Las "personas jurídicas" **NO** deben ingresar el capital, ya que lo han informado en el proceso previo de Obtención de RUT.

| 0                                                                                                    | (2)                 | (3)                             | (4)                                                                    |
|----------------------------------------------------------------------------------------------------|---------------------|---------------------------------|------------------------------------------------------------------------|
| ¿Qué actividad realizarás?                                                                                                    | Capital             | Información personal            | Certificado                                                            |
| 2 - Capital                                                                                                    |                     | c                               | ontribuyente que inició actividades al Rut: 12.350.0<br>CLARK KENT HUE |
| Indique la conformación del capital.                                                                                                    |                     |                                 |                                                                        |
| Capital enterado 🛛 🥹                                                                                                    | Capital por enterar | Fecha del capital por enterar   | 3 Total del capital                                                    |
| \$ 0                                                                                                    | \$ 0                | \$ dd-mm-aaaa 🗂                 | ·\$: 0                                                                 |
| Ingrese o actualice el valor de sus activos.                                                                                                    | e activos           | v                               | /aloración(\$)                                                         |
| Ingrese o actualice el valor de sus activos.                                                                                                    | e activos           | s                               | 'aloración(\$)                                                         |
| Ingrese o actualice el valor de sus activos.<br>Tipos de<br>Disponible<br>Depositos a plazo                                                                                                | e activos           | s<br>s                          | 'aloración(\$)                                                         |
| Ingrese o actualice el valor de sus activos.<br>Tipos de<br>Disponible<br>Depositos a plazo<br>Valores negociables en Chile                                                                | e activos           | \$<br>\$<br>\$                  | 'aloración(\$)                                                         |
| Ingrese o actualice el valor de sus activos.<br>Tipos de<br>Disponible<br>Depositos a plazo<br>Valores negociables en Chile<br>Valores negociables en el Exterior                          | e activos           | V<br>S<br>S<br>S<br>S           | 'aloración(\$)                                                         |
| Ingrese o actualice el valor de sus activos.<br>Tipos de<br>Disponible<br>Depositos a plazo<br>Valores negociables en Chile<br>Valores negociables en el Exterior<br>Documentos por cobrar | e activos           | V<br>\$<br>\$<br>\$<br>\$<br>\$ | faloración(\$)                                                         |

## Información personal

Aquí deberás completar y/o editar tus datos personales como correo, teléfono y dirección.

| Jinte              | unistos<br>mos                                      |                                         | THE OIL                            | our mado orini le "Piyoda | Connac |
|--------------------|-----------------------------------------------------|-----------------------------------------|------------------------------------|---------------------------|--------|
|                    | 0                                                   | - 2                                     | 3                                  |                           |        |
|                    | ¿Qué actividad realizarás?                          | Capital                                 | Información personal               | Certificado               |        |
| - Infoi            | rmación Personal                                    |                                         |                                    |                           |        |
| declaración de     | e inicio de actividades quedará completada con la s | siguiente información. Revisa y si todo | está correcto, confirmar y enviar. |                           |        |
|                    |                                                     |                                         |                                    |                           |        |
| Nombre y Ap        | elido                                               |                                         |                                    |                           |        |
| CLARK KEN          | IT HUDSON                                           |                                         |                                    |                           |        |
| Correo electr      | ónico                                               |                                         |                                    |                           |        |
|                    | d                                                   |                                         |                                    |                           |        |
| Teléfono móv       | 4                                                   |                                         |                                    |                           |        |
| +56 956            | 829544                                              |                                         |                                    |                           |        |
| Domicilio          |                                                     |                                         |                                    |                           |        |
|                    |                                                     |                                         |                                    |                           | E.     |
| Fecha inicio d     | le actividades                                      |                                         |                                    |                           |        |
| 14-01-2025         |                                                     |                                         |                                    |                           |        |
| Artividades e      | conómicas                                           |                                         |                                    |                           |        |
| The a trade of the | Departmention                                       |                                         |                                    | Categoria                 | Afecto |
| Cödigo             | uescription:                                        |                                         |                                    |                           |        |

350960

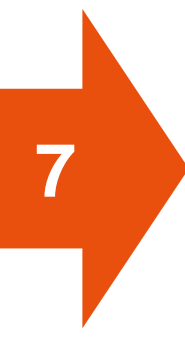

Se solicitará validar el correo electrónico para completar ingreso de los datos.

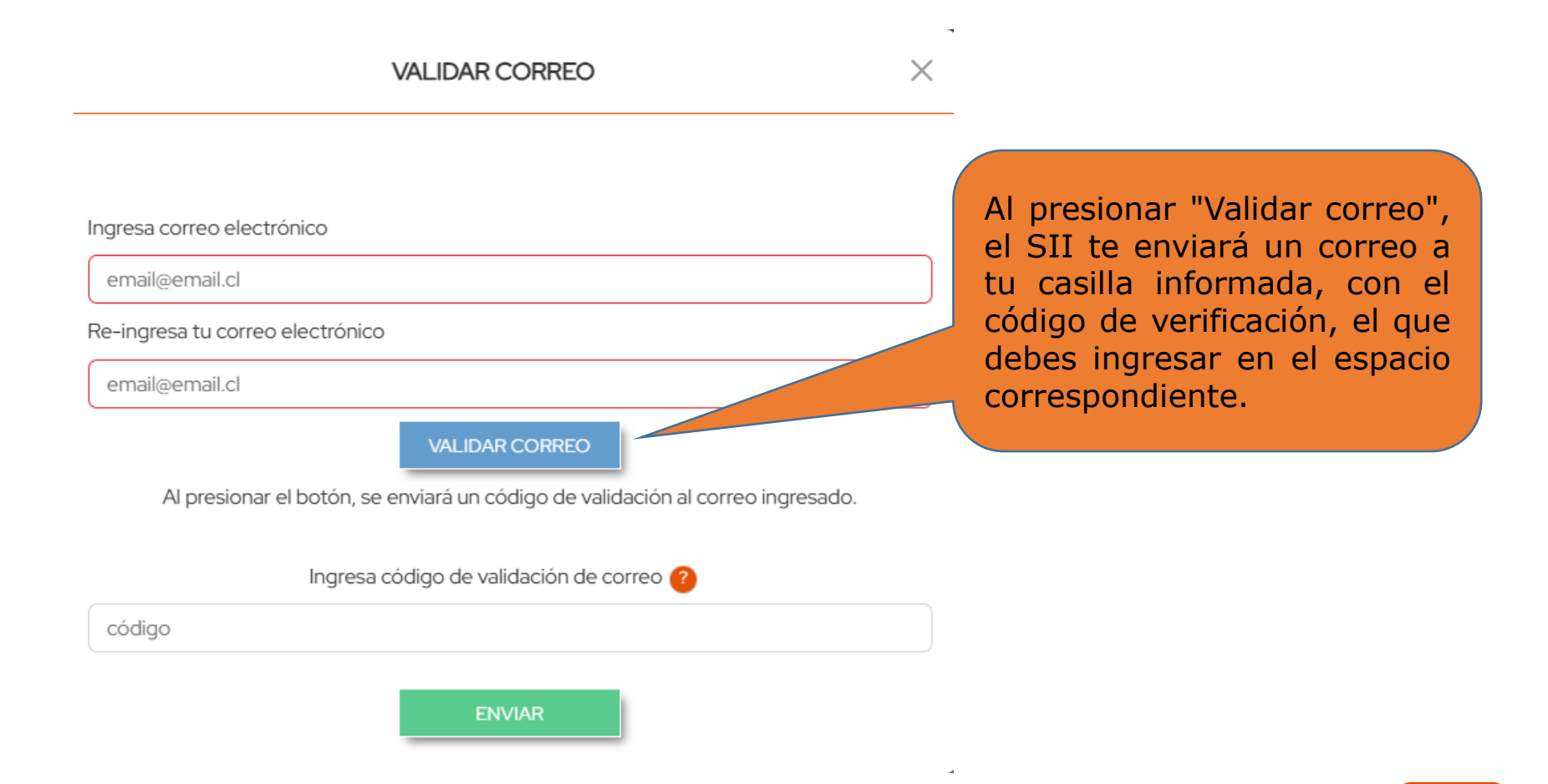

### Validación de Correo Electrónico.

Recibirá un mensaje a la casilla que registró con un "Código de Validación", que te permite comprobar que el correo inscrito en el SII es válido y tiene acceso a tu cuenta.

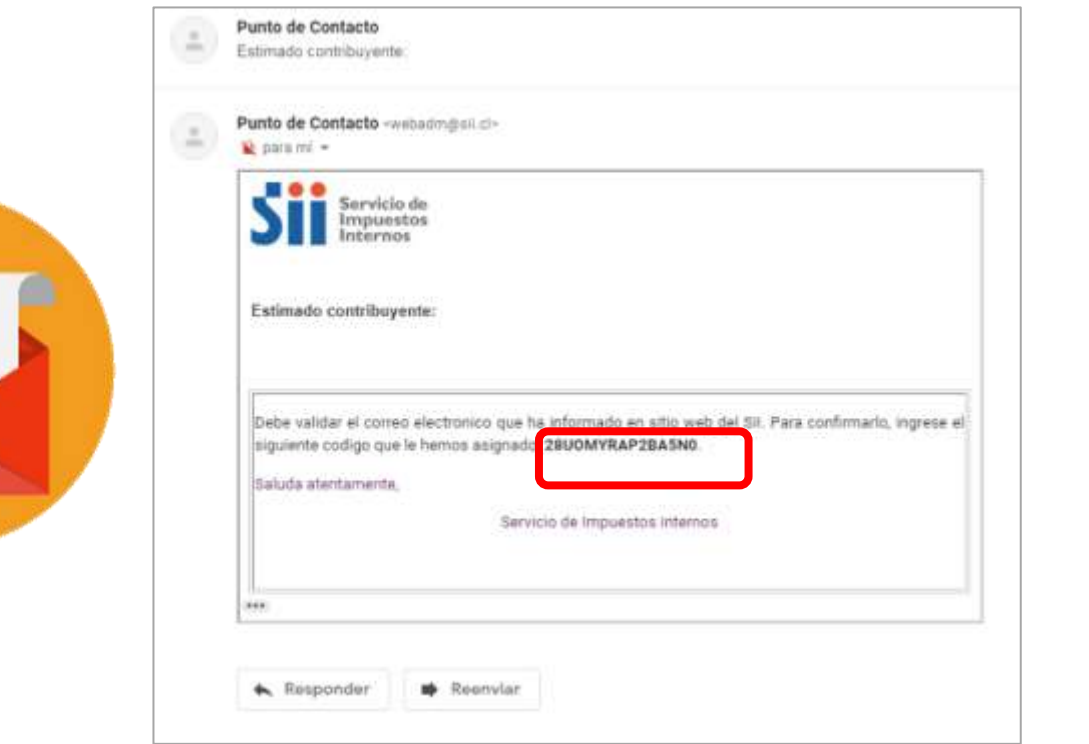

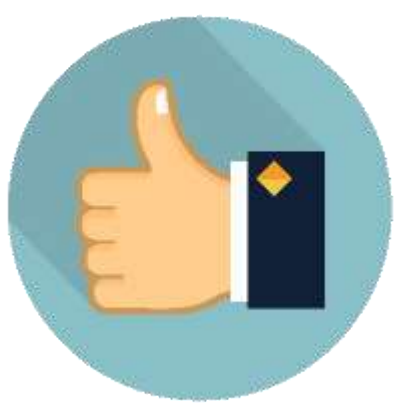

Deberás ingresar tu teléfono móvil, el cual debe cumplir el formato establecido.

| J I Int                                                                                                    | Victo de<br>naristos<br>Invoi                       |                                         | MiSil                             | Servicios online 🔹 Ayuda | Contacto |
|----------------------------------------------------------------------------------------------------|-----------------------------------------------------|-----------------------------------------|-----------------------------------|--------------------------|----------|
|                                                                                                    | 0                                                   | 0                                       | 3                                 | <u>(</u> )               |          |
|                                                                                                    | ¿Qué actividad realizarás?                          | Capital                                 | Información personal              | Certificado              |          |
| - Info                                                                                                    | rmación Personal                                    |                                         |                                   |                          |          |
| declaración d                                                                                                    | e início de actividades quedará completada con la s | siguiente información. Revisa y si todo | está correcto, confirmar y enviac |                          |          |
|                                                                                                    |                                                     |                                         |                                   |                          |          |
| Nombre y Ap                                                                                                    | vellido                                             |                                         |                                   |                          |          |
| CLARK KER                                                                                                    | NT HUDSON                                           |                                         |                                   |                          |          |
| Correo elect                                                                                                    | rónico                                              |                                         |                                   |                          |          |
|                                                                                                    | ist.                                                |                                         |                                   |                          | Ľ        |
|                                                                                                    |                                                     |                                         |                                   |                          |          |
| seletono mo                                                                                                    | VE                                                  |                                         |                                   |                          |          |
| 10/0100 mo                                                                                                    | 8875544                                             |                                         |                                   |                          | Ľ        |
| +58 59<br>Domicilio                                                                                                    | 98235-44                                            |                                         |                                   |                          | Ľ        |
| -56 55<br>Domicilio                                                                                                    | 8875544                                             |                                         |                                   |                          | Ľ        |
| Para Para Para Para Para Para Para Para                                                                                                    | de actividades                                      |                                         |                                   |                          | R        |
| 156 25<br>256 25<br>Domicilio<br>Fecha inicio o<br>14-01-2025                                                                                                    | en actividades                                      |                                         |                                   |                          | R        |
| Fecha Inicio o<br>14-01-2025<br>Actividades o                                                                                                    | e actividades                                       |                                         |                                   |                          | Ľ        |
| Parising and a second second s | de actividades<br>econômicas<br>Descripción         |                                         |                                   | Categoria                | Kecto    |

#### Descripción de actividad

and and

Deberás ingresar la dirección donde se ejercerá la actividad económica, para ello deberás marcar el recuadro señalado, el cual mostrará los campos que debes completar para informar tu dirección.

|              | 0                                                  | 0                                      |                                    | 0           |        |
|--------------|----------------------------------------------------|----------------------------------------|------------------------------------|-------------|--------|
|              | (Quia antividad malitraria?)                       | Capital                                | 3                                  | Cartificado |        |
|              | Carle or annou rearrants:                          | Capito                                 | internación personal               | Cer Britado |        |
| - Info       | rmación Personal                                   |                                        |                                    |             |        |
| eclaración d | le inicio de actividades quedará completada con la | iguiente información. Revisa y si todo | está correcto, confirmar y enviar. |             |        |
|              |                                                    |                                        |                                    |             |        |
| Nombre y Ag  | pelido                                             |                                        |                                    |             |        |
| CLARK KE     | NT HUDSON                                          |                                        |                                    |             |        |
| Correo elect | rónico                                             |                                        |                                    |             |        |
|              | 1                                                  |                                        |                                    |             | Ľ      |
| leléfono mó  | wi                                                 |                                        |                                    |             |        |
| +56 95       | 6825544                                            |                                        |                                    |             | Ľ      |
| Domicilio    |                                                    |                                        |                                    |             |        |
|              |                                                    |                                        |                                    |             |        |
| Fecha inicio | de actividades                                     |                                        |                                    |             |        |
| 14-01-2025   |                                                    |                                        |                                    |             |        |
| Actividades  | económicas                                         |                                        |                                    |             |        |
|              | Descripción                                        |                                        |                                    | Categoria   | Afecto |
| Código       |                                                    |                                        |                                    |             |        |

-250260

sii.cl

#### DIRECCIÓN

Х

Registra el domicilio donde desarrollas tus actividades económicas.

Recuerda que es importante que lo ingreses a partir del Rol de avalúo y la comuna donde se encuentra ubicado. Para esto te proporcionamos algunos servicios que te ayudarán a su ingreso. ??

#### Buscar por rol y comuna

#### \* Campos obligatorios

#### \*Región

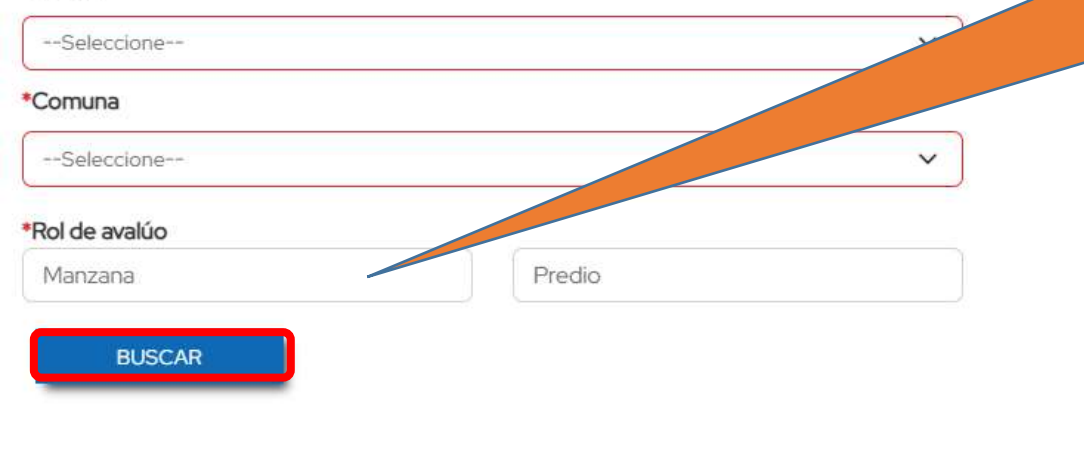

VOLVER

Opción 1: Si conoces el ROL de la propiedad que utilizarás para desarrollar tu actividad económica, el aplicativo te entregará la dirección.

# Una vez completada la información, selecciona la dirección encontrada.

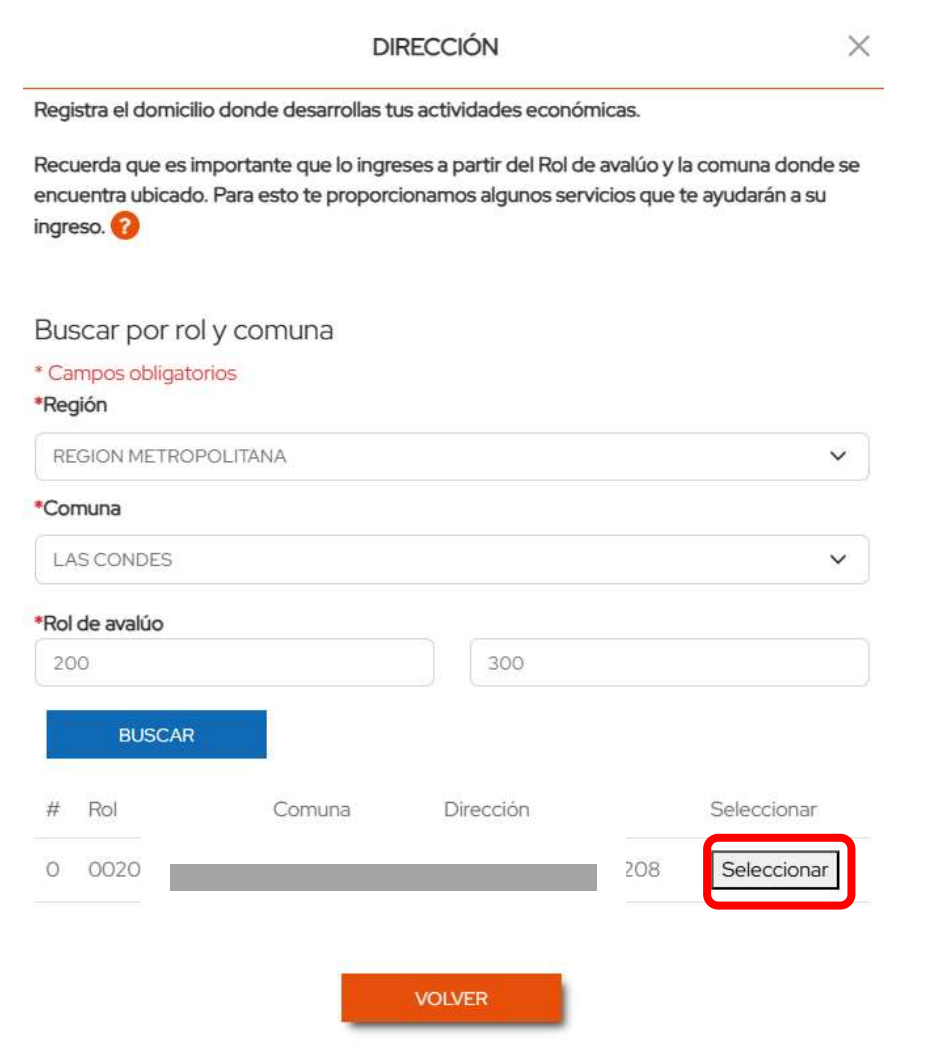

#### DIRECCIÓN X Registra el domicilio donde desarrollas tus actividades económicas. Recuerda que es importante que lo ingreses a partir del Rol de avalúo y la comuna donde se encuentra ubicado. Para esto te proporcionamos algunos servicios que te ayudarán a su ingreso. Buscar por rol y comuna \* Campos obligatorios \*Región REGION METROPOLITANA V \*Comuna CERRO NAVIA V \*Rol de avalúo 56 56 BUSCAR Rol Comuna Dirección Seleccionar No se encontraron datos Si no conoces el ROL, puedes iniciar una búsqueda por la dirección. INGRESA AQUÍ PARA BUSCAR EL ROL A PARTIR DE LA DIRECCIÓN VOLVER

#### 3. ¿Cómo Realizar Inicio de Actividades?

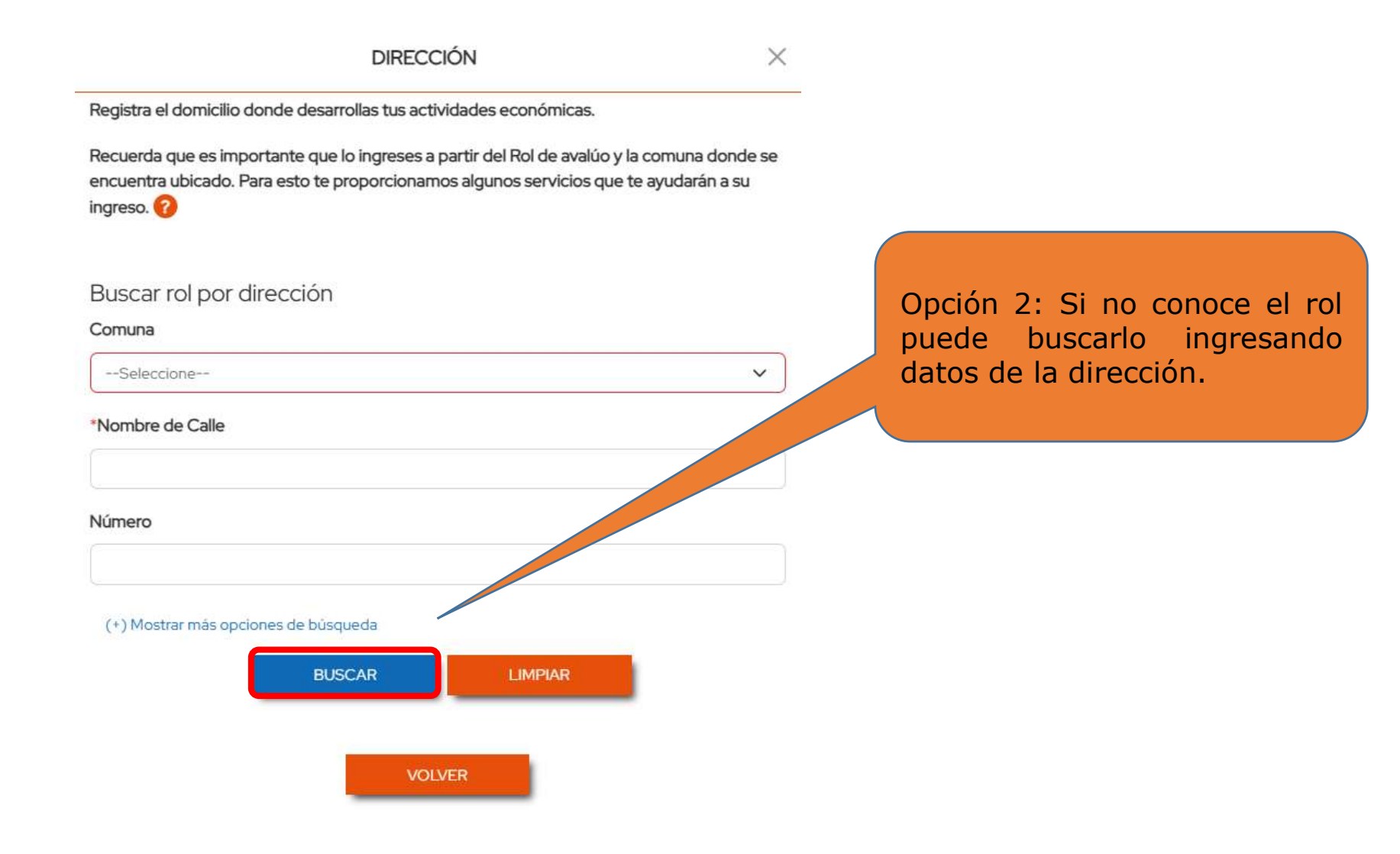

#### Si el domicilio es un departamento, selecciónalo del listado.

|                       |                                              |                                                 | DIRECCIÓN                                                   |                                                             | ×  |
|-----------------------|----------------------------------------------|-------------------------------------------------|-------------------------------------------------------------|-------------------------------------------------------------|----|
| Regis                 | stra el domic                                | ilio donde desar                                | rollas tus actividades econó                                | micas.                                                      |    |
| Recu<br>encu<br>ingre | erda que es<br>entra ubicad<br>so. 🕜         | importante que<br>lo. Para esto te p            | lo ingreses a partir del Rol d<br>roporcionamos algunos ser | e avalúo y la comuna donde s<br>vicios que te ayudarán a su | se |
| Bus                   | car rol po                                   | or dirección                                    |                                                             |                                                             |    |
| Com                   | una                                          |                                                 |                                                             |                                                             |    |
| LAS                   | S CONDES                                     |                                                 |                                                             | $\sim$                                                      |    |
| *Non                  | nbre de Calle                                | 9                                               |                                                             |                                                             |    |
| CA                    | LLAO                                         |                                                 |                                                             |                                                             |    |
| Núm                   | ero                                          |                                                 |                                                             |                                                             |    |
|                       |                                              |                                                 |                                                             |                                                             |    |
|                       |                                              |                                                 |                                                             |                                                             |    |
| (+)                   | Mostrar más                                  | opciones de búsq                                | ueda                                                        |                                                             |    |
|                       |                                              |                                                 |                                                             | IAD                                                         |    |
|                       |                                              | BUS                                             | IMP                                                         |                                                             |    |
| #                     | Rol                                          | BUS<br>Comuna                                   | Dirección                                                   | Seleccionar                                                 |    |
| #                     | Rol<br>200 -                                 | BUS<br>Comuna<br>LAS                            | Dirección<br>CALLA                                          | Seleccionar                                                 |    |
| #<br>0                | Rol<br>200 -<br>293                          | Comuna<br>LAS<br>CONDES                         | Dirección<br>CALLA                                          | Seleccionar                                                 |    |
| #<br>0                | Rol<br>200 -<br>293<br>200 -                 | Comuna<br>LAS<br>CONDES<br>LAS                  | Dirección<br>CALLA<br>CALLA                                 | Seleccionar<br>Seleccionar                                  |    |
| #<br>0<br>1           | Rol<br>200 -<br>293<br>200 -<br>294          | EUS<br>Comuna<br>LAS<br>CONDES<br>LAS<br>CONDES | CALLA                                                       | Seleccionar                                                 |    |
| #<br>0<br>1           | Rol<br>200 -<br>293<br>200 -<br>294<br>200 - | Comuna<br>LAS<br>CONDES<br>LAS<br>CONDES<br>LAS | CALLA<br>CALLA                                              | Seleccionar<br>Seleccionar<br>Seleccionar<br>Seleccionar    |    |

#### 3. ¿Cómo Realizar Inicio de Actividades?

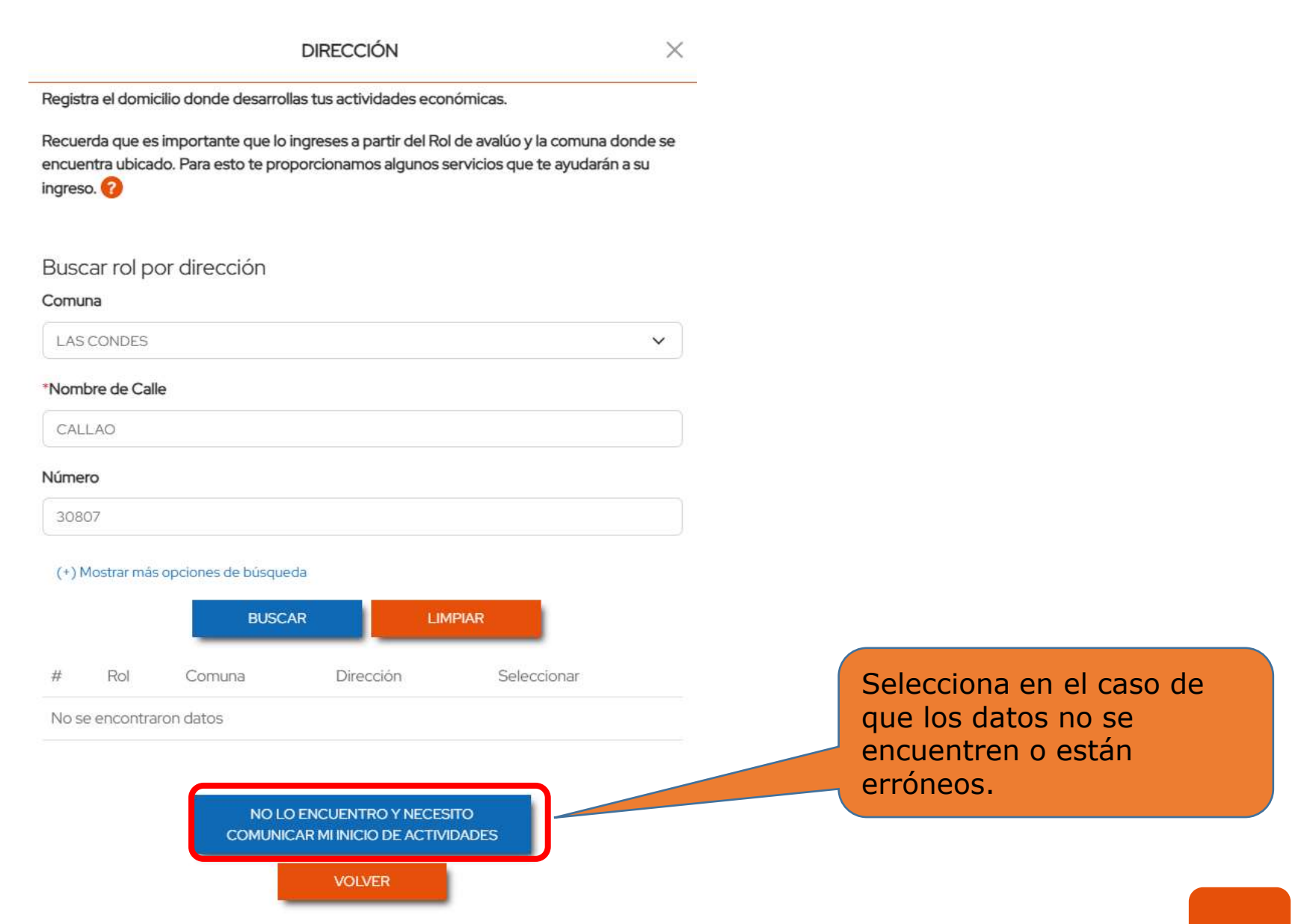

| DIRECO                                                                                                    | CIÓN                                                 | ×                                          |          |
|----------------------------------------------------------------------------------------------------|------------------------------------------------------|--------------------------------------------|----------|
| Registra el domicilio donde desarrollas tus act                                                            | ividades económicas.                                 |                                            |          |
| Recuerda que es importante que lo ingreses a<br>encuentra ubicado. Para esto te proporcionan<br>ingreso. 🕜 | partir del Rol de avalúo<br>nos algunos servicios qu | y la comuna donde se<br>e te ayudarán a su |          |
| Registro dirección                                                                                         |                                                      |                                            |          |
| (*) son campos obligatorios                                                                                |                                                      |                                            |          |
| *Región                                                                                                    |                                                      |                                            |          |
| Seleccione                                                                                                 |                                                      | ~                                          |          |
| *Comuna                                                                                                    |                                                      |                                            | o · · /  |
| Seleccione                                                                                                 |                                                      | ~                                          | Opcion   |
| *Calle                                                                                                    |                                                      |                                            | ingresar |
| Calle                                                                                                    |                                                      |                                            |          |
| *Número                                                                                                    |                                                      |                                            |          |
| Número                                                                                                    |                                                      |                                            |          |
| Departamente /block/cara                                                                                   |                                                      |                                            |          |
|                                                                                                    |                                                      |                                            |          |
| Pleque                                                                                                    |                                                      |                                            |          |
| Bioque                                                                                                    |                                                      |                                            |          |
| Bioque                                                                                                    |                                                      |                                            |          |
| Villa/Poblacion                                                                                            |                                                      |                                            |          |
| Villa/Población                                                                                            |                                                      |                                            |          |
| Rol avalúo 🕜                                                                                               |                                                      |                                            |          |
| manzana                                                                                                    | _ predio                                             |                                            |          |
| * Calidad de ocupación                                                                                     |                                                      |                                            |          |
| Seleccione                                                                                                 |                                                      | ~                                          |          |
|                                                                                                    |                                                      |                                            |          |
| VOLVER                                                                                                    | AGREGAR                                              |                                            |          |

## Opción 3:Puedes registrar el domicilio, ingresando manualmente la dirección.

Una vez ingresada la dirección donde se ejercerá la actividad económica debes presionar el botón continuar.

| ación Personal<br>o de actividades quedará completada con la                            | Capital<br>Siguiente información. Revisa y si todo                                                                                  | 3<br>Información personal<br>lo está correcto, confirmar y enviar.                                                                                                    | MISI                                                                                                    | Certificado                                                                                                    | Ауида                                                                                                    |                                                                                                    |
|-----------------------------------------------------------------------------------------|----------------------------------------------------------------------------------------------------|----------------------------------------------------------------------------------------------------|----------------------------------------------------------------------------------------------------|----------------------------------------------------------------------------------------------------|----------------------------------------------------------------------------------------------------|----------------------------------------------------------------------------------------------------|
| e actividad realizarás?<br>ación Personal<br>o de actividades quedará completada con la | 2<br>Capital<br>siguiente información. Revisa y si todo                                                                             | 3<br>Información personal<br>lo está correcto, confirmar y enviar.                                                                                                    |                                                                                                    | Certificado                                                                                                    |                                                                                                    |                                                                                                    |
| actividad realizarás?<br>ación Personal<br>o de actividades quedará completada con la   | Capital<br>siguiente información. Revisa y si todo                                                                                  | Información personal<br>lo está correcto, confirmar y enviar.                                                                                                    |                                                                                                    | Certificado                                                                                                    |                                                                                                    |                                                                                                    |
| ación Personal<br>o de actividades quedará completada con la                            | siguiente información. Revisa y si todo                                                                                             | lo está correcto, confirmar y enviar.                                                                                                    |                                                                                                    |                                                                                                    |                                                                                                    | _                                                                                                    |
| ación Personal<br>de actividades quedará completada con la<br>DSON                      | siguiente información. Revisa y si todo                                                                                             | io está correcto, confirmar y enviar.                                                                                                    |                                                                                                    |                                                                                                    |                                                                                                    |                                                                                                    |
| o de actividades quedará completada con la                                              | siguiente información. Revisa y si todo                                                                                             | lo está correcto, confirmar y envlar.                                                                                                    |                                                                                                    |                                                                                                    |                                                                                                    |                                                                                                    |
| DSON                                                                                    |                                                                                                    |                                                                                                    |                                                                                                    |                                                                                                    |                                                                                                    |                                                                                                    |
| DSON                                                                                    |                                                                                                    |                                                                                                    |                                                                                                    |                                                                                                    |                                                                                                    |                                                                                                    |
| DOUN                                                                                    |                                                                                                    |                                                                                                    |                                                                                                    |                                                                                                    |                                                                                                    |                                                                                                    |
|                                                                                         |                                                                                                    |                                                                                                    |                                                                                                    |                                                                                                    |                                                                                                    |                                                                                                    |
|                                                                                         |                                                                                                    |                                                                                                    |                                                                                                    |                                                                                                    |                                                                                                    |                                                                                                    |
|                                                                                         |                                                                                                    |                                                                                                    |                                                                                                    |                                                                                                    |                                                                                                    |                                                                                                    |
|                                                                                         |                                                                                                    |                                                                                                    |                                                                                                    |                                                                                                    |                                                                                                    |                                                                                                    |
| 44                                                                                      |                                                                                                    |                                                                                                    |                                                                                                    |                                                                                                    |                                                                                                    |                                                                                                    |
|                                                                                         |                                                                                                    |                                                                                                    |                                                                                                    |                                                                                                    |                                                                                                    |                                                                                                    |
| OLITANA, LAS CONDES, CALLAO 3080 DP 2                                                   | 08, 00200-00300 ARRENDADO SIMP                                                                                                    | PLE, 45500503-5, M\$500                                                                                                    |                                                                                                    |                                                                                                    |                                                                                                    |                                                                                                    |
| vidades                                                                                 |                                                                                                    |                                                                                                    |                                                                                                    |                                                                                                    |                                                                                                    |                                                                                                    |
|                                                                                         |                                                                                                    |                                                                                                    |                                                                                                    |                                                                                                    |                                                                                                    |                                                                                                    |
| micas                                                                                   |                                                                                                    |                                                                                                    |                                                                                                    |                                                                                                    |                                                                                                    |                                                                                                    |
| scripción                                                                               |                                                                                                    |                                                                                                    |                                                                                                    | Categoria                                                                                                    | Afecto                                                                                                    |                                                                                                    |
| TIVIDADES ARTISTICAS REALIZADAS POR                                                     | R BANDAS DE MUSICA, COMPAÑIAS                                                                                                    | S DE TEATRO, CIRCENSES Y SIMILARES                                                                                                    |                                                                                                    | 1                                                                                                    | Si                                                                                                    |                                                                                                    |
|                                                                                         |                                                                                                    |                                                                                                    |                                                                                                    |                                                                                                    |                                                                                                    |                                                                                                    |
| ividad                                                                                  |                                                                                                    |                                                                                                    |                                                                                                    |                                                                                                    |                                                                                                    |                                                                                                    |
|                                                                                         | 44<br>POLITANA , LAS CONDES, CALLAO 3080 DP 2<br>Midades<br>Imicas<br>Iscripción<br>CTIVIDADES ARTISTICAS REALIZADAS POI<br>tividad | 44<br>POLITANA , LAS CONDES, CALLAO 3080 DP 208 , 00200-00300 ARRENDADO SIMP<br>Midades<br>Imicas<br>Iscripción<br>CTIVIDADES ARTISTICAS REALIZADAS POR BANDAS DE MUSICA, COMPAÑIA<br>TIVIDADES ARTISTICAS REALIZADAS POR BANDAS DE MUSICA, COMPAÑIA | 44 20LITANA, LAS CONDES, CALLAO 3080 DP 208, 00200-00300 ARRENDADO SIMPLE, 45500503-5, M\$500 Xidades imicas secripción CTIVIDADES ARTISTICAS REALIZADAS POR BANDAS DE MUSICA, COMPAÑIAS DE TEATRO, CIRCENSES Y SIMILARES tividad | 44 POLITANA , LAS CONDES, CALLAO 3080 DP 208 , 00200-00300 ARRENDADO SIMPLE, 45500503-5, M\$500 Midades Inicas Iscripción CTIVIDADES ARTISTICAS REALIZADAS POR BANDAS DE MUSICA, COMPAÑIAS DE TEATRO, CIRCENSES Y SIMILARES IMIdad | 44 POLITANA , LAS CONDES, CALLAO 3080 DP 208 , 00200-00300 ARRENDADO SIMPLE, 45500503-5, M\$500 Midades inicas secripción Categoría T1VIDADES ARTISTICAS REALIZADAS POR BANDAS DE MUSICA, COMPAÑIAS DE TEATRO, CIRCENSES Y SIMILARES 1 tividad | 44. Categoria Affector Categoria Affector Categoria |

Revisa que todos los datos ingresados estén correctos antes de continuar con tu trámite.

| Service de                                                |                                                                                                    | IMPORTANTE              |            | ~        | ALIGN  | Servicios online *     | Austra  | Contra |
|-----------------------------------------------------------|----------------------------------------------------------------------------------------------------|-------------------------|------------|----------|--------|------------------------|---------|--------|
| Sergourdton Statements                                    | IMPORIANTE X                                                                                                    |                         |            | 0        | in chi | Det vicines of intre * | . Maria | CLAIN  |
| 0                                                         | Estás a punto de enviar tu declaración de inicio de actividades<br>Revisa y si todo está correcto presiona CONFIRMAR Y ENVIAR<br>Declaro que la información indicada en esta declaración, así como los documentos adjuntos,<br>son expresión fiel a la verdad, por lo que asumo la responsabilidad correspondiente.<br>Confirmo que el giro declarado es consistente con las actividades económicas seleccionadas<br>en este acto y, autorizo a utilizar mi correo electrónico como forma válida para notificarme. |                         |            |          |        |                        |         |        |
| ¿Qué actividad realizatia?                                |                                                                                                    |                         |            |          |        | Certificado            |         |        |
|                                                           |                                                                                                    |                         |            |          |        |                        |         |        |
| 3 - Información Personal                                  |                                                                                                    |                         |            |          |        |                        |         |        |
| Tu declaración de inicio de actividades quedará completad | Nombre y Apellido:                                                                                                    | CLARK KENT HUDSON       |            |          |        |                        |         |        |
| Northern Bradition                                        | Fecha de Início de                                                                                                    | 13-02-2025              |            |          |        |                        |         |        |
| Numbre y Apendo                                           | Actividades:<br>Descripción de                                                                                                    | and                     |            |          | _      |                        |         |        |
| Later water recourt                                       | Actividades (Glosa)                                                                                                    |                         | 1221010121 | 11220000 |        |                        |         |        |
| Comeo electronico                                         | Código                                                                                                    | Actividad Económica     | Categoria  | Afecto   |        |                        |         |        |
| paint .                                                   | 900002 ACTIVIDADES ARTISTICAS REALIZADAS POR BANDAS 1<br>DE MUSICA, COMPAÑAS DE TEATRO, CRICENSES Y<br>SIMILARES                                                                                                    |                         | 9          |          |        | ß                      |         |        |
| Taléfono móvil                                            |                                                                                                    |                         |            |          |        |                        |         |        |
|                                                           |                                                                                                    |                         |            |          |        |                        | Ľ       |        |
| Domicilio                                                 | Capital Enterado: \$500<br>Activos: Descripción Valor<br>Disponible \$500                                                                                                    |                         |            |          |        |                        |         |        |
| RESIDE METROPOLISMA, LARCONDES CALLAD SI                  |                                                                                                    |                         |            |          | S      |                        |         |        |
| Fecha Inicio de actividades                               | Correo Bectrónico: process Bello<br>Teléfono: 956825544<br>Domidilo: CALLAO 3( IO, LAS CONDES, REGION<br>METROPOLITANA, ARRENDADO SIMPLE, 45500503-5, M8500,                                                                                                    |                         |            |          |        |                        |         |        |
|                                                           |                                                                                                    |                         |            |          |        |                        |         |        |
| Actividades econômicas                                    |                                                                                                    |                         |            | M\$500,  |        |                        |         |        |
| Cédige Descripción                                        |                                                                                                    | VOLVER CONFIRMARY ENVIR |            |          |        | Categoria              | Alecto  |        |
|                                                           |                                                                                                    |                         |            |          |        |                        |         |        |

Descripción de actividad
## **Adjuntar documentos**

Seleccionando el ícono de clip, deberás adjuntar los documentos solicitados.

| Siri Siervicio de<br>Interportas<br>Internos             |                             |               | IMPOF       | TANTE                                             |                |               | ×              | vicios o   | nline× | Ayuda     | Conta | acto |
|----------------------------------------------------------|-----------------------------|---------------|-------------|---------------------------------------------------|----------------|---------------|----------------|------------|--------|-----------|-------|------|
| ¿Qué actividad realizarás?                               | Estás a                     | a punto de er | nviar tu de | claración<br>Servicia de<br>Impuestos<br>Intornos | de inicio de a | ctividades    |                |            | -0     |           |       |      |
| 3 - Información Personal                                 | Solicitud: IA_I             | PN_1ra        |             |                                                   |                | Adju<br>solic | inta<br>citado | los<br>os. | docı   | ument     | OS    |      |
| Tu occaración de inicio de actividades quedara compietad | Documentos a                | a presentar:  |             | Nombra                                            |                |               |                | _          |        |           |       |      |
| Nombre y Apellido                                        | Documento                   | Requisito     | Estado      | archivo                                           | Adjuntar/Reuti | ilizar Com    |                |            |        |           |       |      |
| CLARK KENT HUDSON                                        | Documento                   | Obligatorio   | Por         |                                                   |                |               |                |            |        |           |       |      |
| Correo electrónico                                       | acredita<br>calidad en      |               | e Grean     |                                                   |                |               |                |            |        |           |       |      |
|                                                          | que utiliza<br>la dirección |               |             |                                                   | 0              |               |                |            |        |           |       | Ľ    |
| Teléfono móvil                                           | (arrendado,<br>cedido,      |               |             |                                                   |                |               |                |            |        |           |       |      |
| *56 956825544                                            | etc.) 😝                     |               |             |                                                   |                |               |                |            |        |           | 1     | Ľ    |
| Domicilio                                                | ♣ Agregar otr               | o tipo de doc | umento no   | incluido e                                        | n la lista.    |               |                |            |        |           |       |      |
| REGION METROPOLITANA, LAS CONDES, CALLÃO 30              |                             |               |             |                                                   |                |               |                |            |        |           | 1     | Ľ    |
| Fecha inicio de actividades                              |                             |               |             |                                                   |                |               |                |            |        |           |       |      |
| 13-02-2025                                               |                             |               |             |                                                   |                |               |                |            |        |           |       |      |
| Actividades económicas                                   |                             |               |             |                                                   |                |               |                |            |        |           |       |      |
| Código Descripción                                       |                             | VOU           | VER         | 0                                                 | CONTINUAR      |               |                |            |        | Categoría | Afect | ø    |
| 900002 ACTIVIDADES ARTISTICAS REALIZAD                   | S FUR BANDAS U              | MUSICA CO     | IMPANEASI   | DE TEATRO                                         | , CINCENSES    | Y SIMILARES   | 2              |            |        | 1         | Si    |      |

#### Descripción de actividad

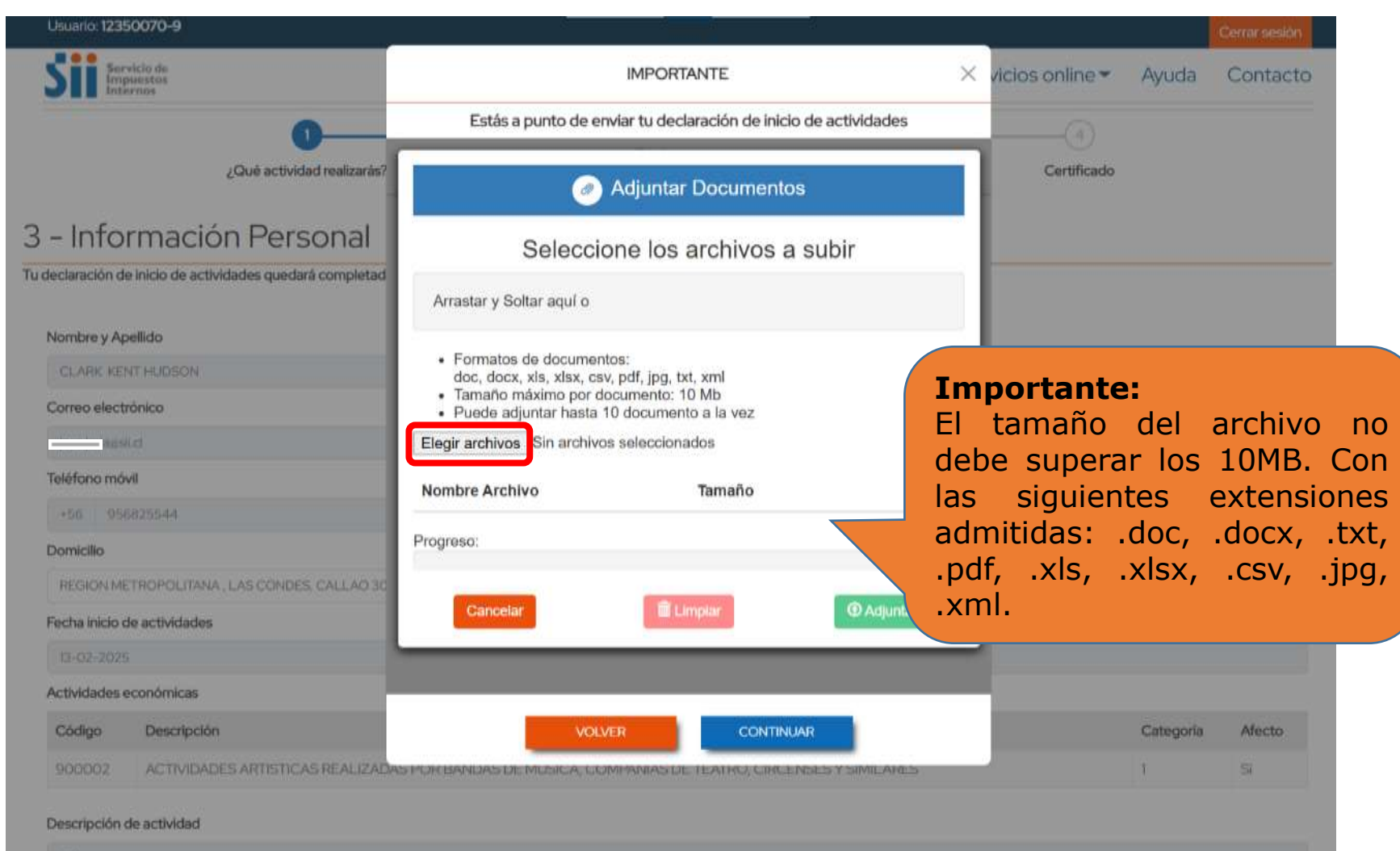

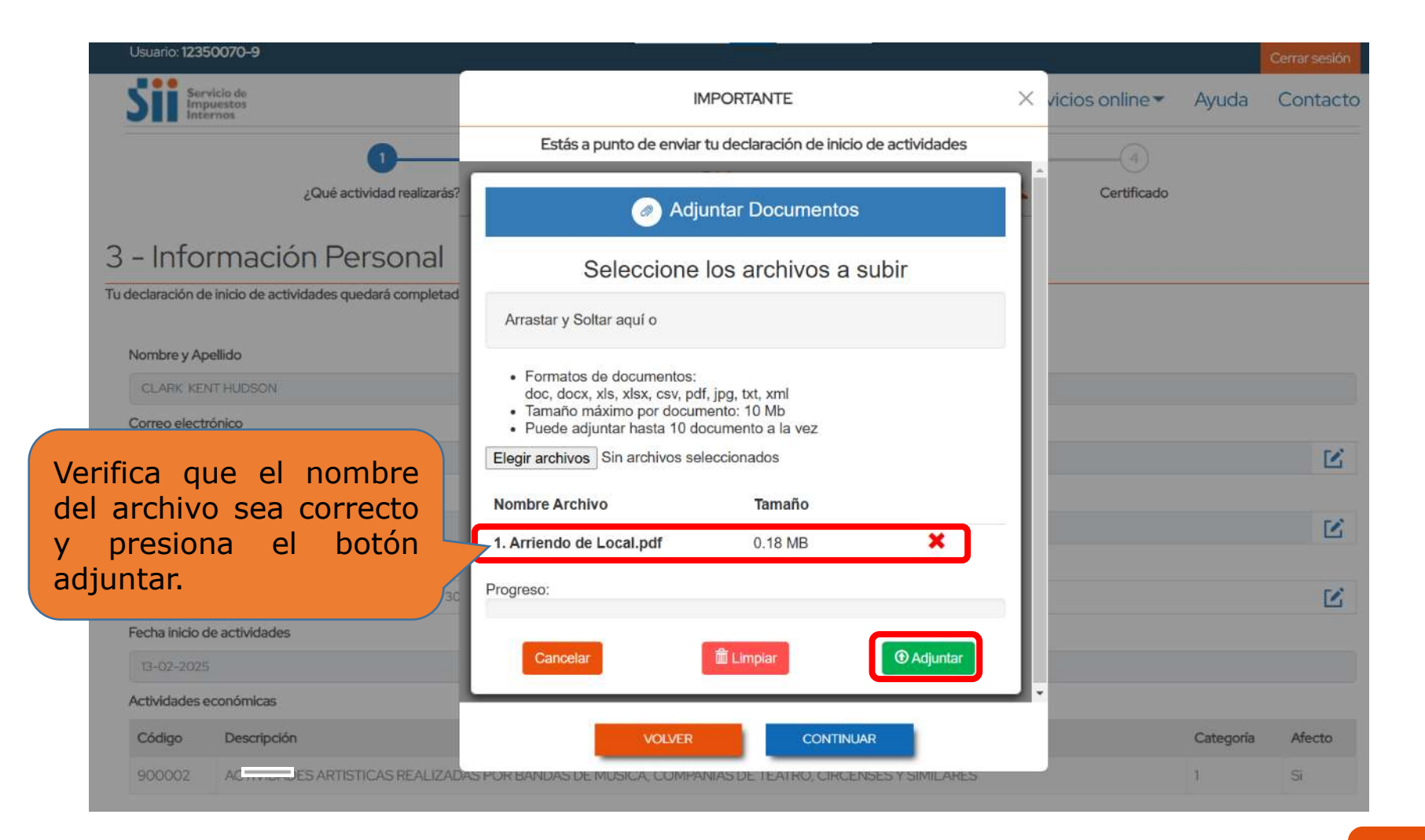

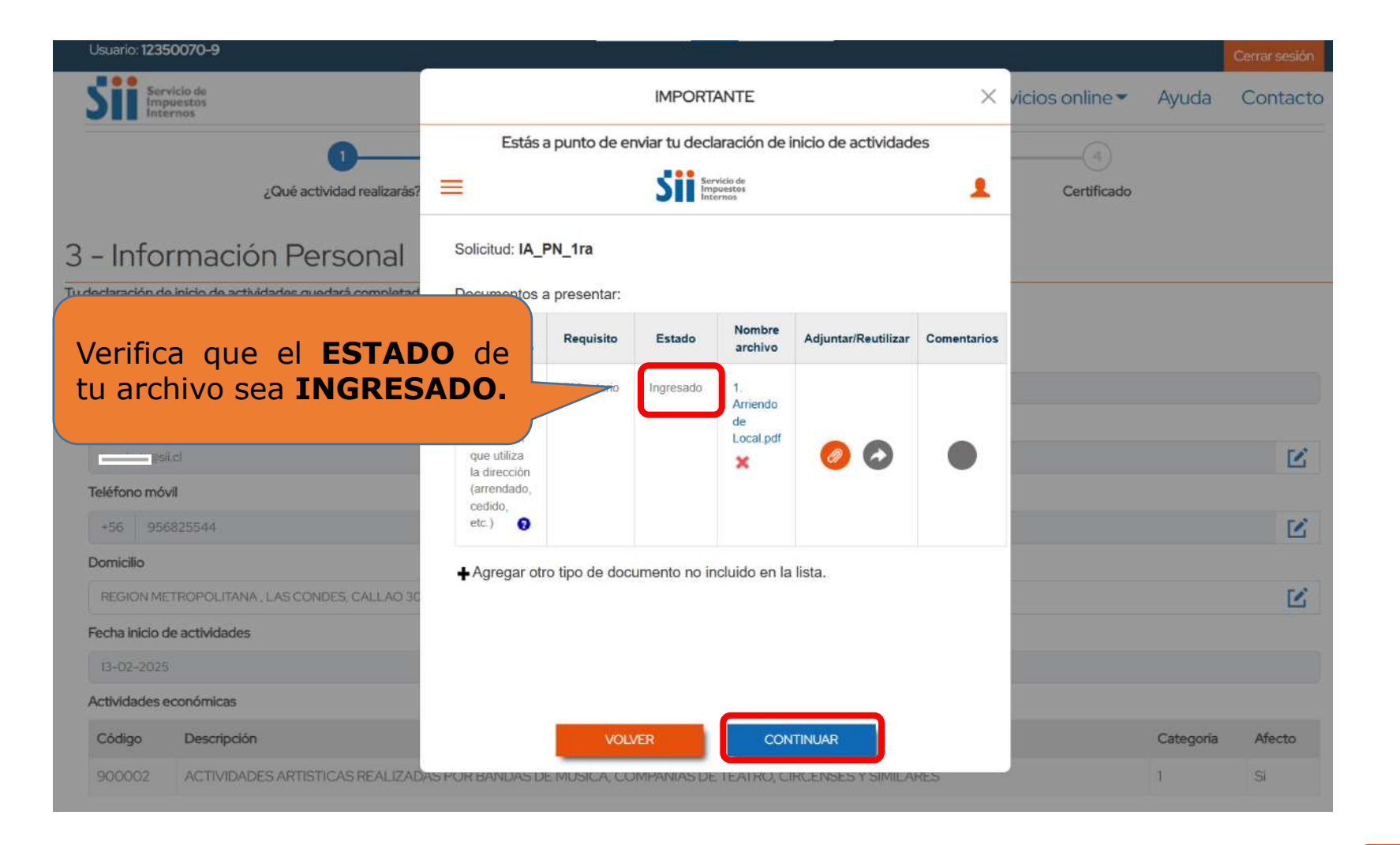

## Finalización del trámite

Dependiendo de las características de tu Inicio de Actividades, hay dos posibles formas de terminar tu trámite.

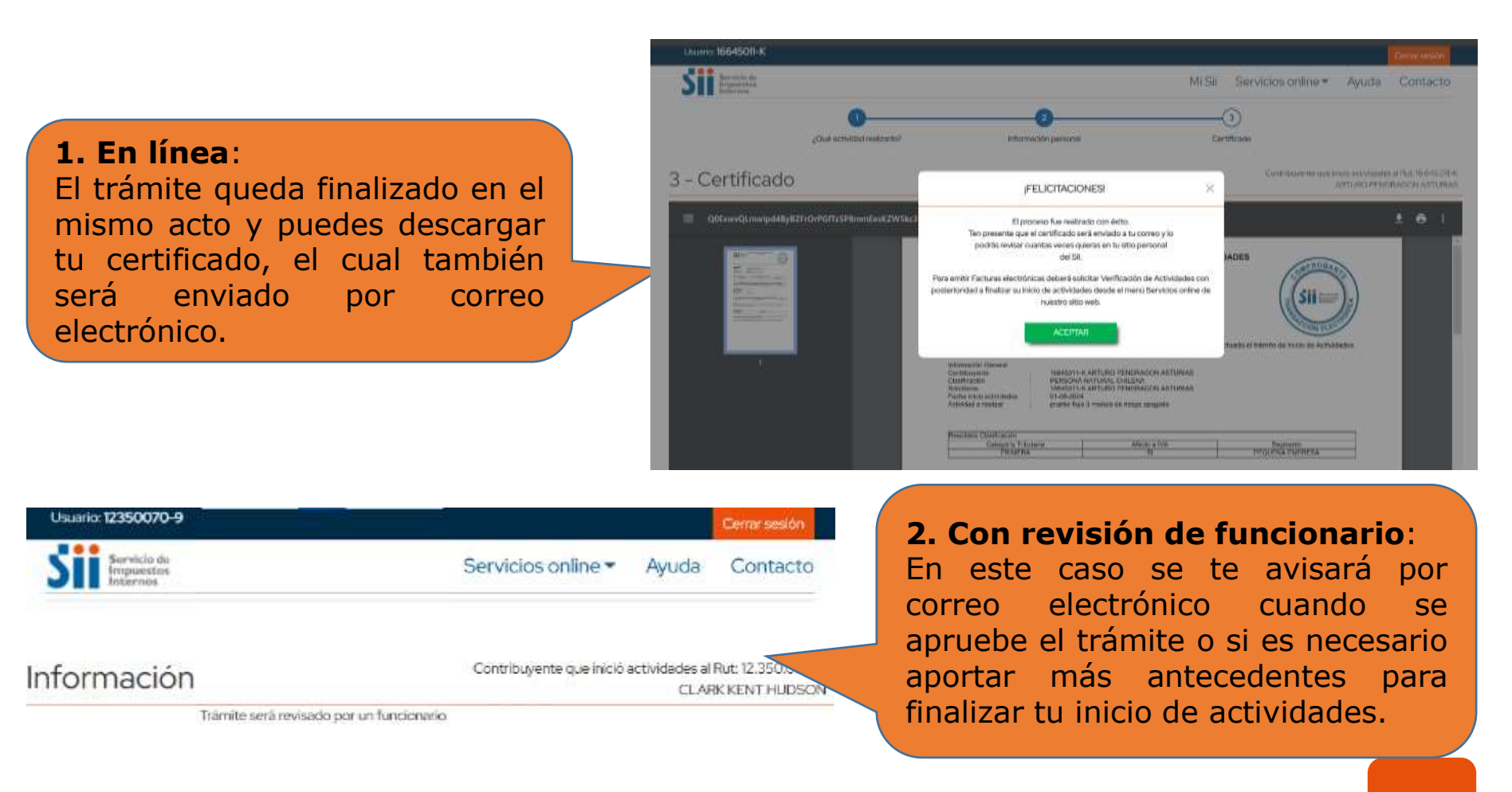

## Certificado de Inicio de Actividades en SII.

el certificado de Fn inicio de actividades que podrás ver y descargar al finalizar, fundamental que es revises que los datos estén correctos.

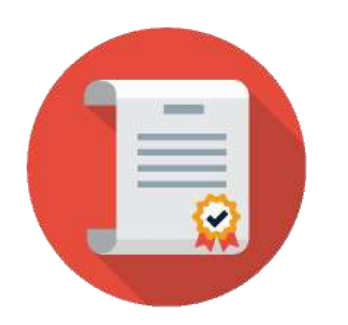

DECLARACIÓN JURADA INICIO DE ACTIVIDADES Servicio de mpuestos Folio Nº 10338061601 El Servicio de Impuestos Internos con fecha 29-04-2020 15:49:16, certifica que ha recibido y efectuado el trámite de Inicio de Actividades. Información General : 10.000.014-8 JUAN AP PARTENO AP MATERNO Contribuyente : PERSONA NATURAL CHILENA SubTipo

Fecha inicio actividades : 29-04-2020

: MARITIMO Actividad a realizar

| suitado Clasificación |              |               |  |  |  |  |  |
|-----------------------|--------------|---------------|--|--|--|--|--|
| Categoría Tributaria  | Afecto a IVA | Segmento      |  |  |  |  |  |
| PRIMERA               | SI           | MICRO EMPRESA |  |  |  |  |  |

#### Actividades Económicas

| Código | Descripción                                | Categoría | Afecto | Título |
|--------|--------------------------------------------|-----------|--------|--------|
| 501200 | TRANSPORTE DE CARGA MARITIMO Y DE CABOTAJE | PRIMERA   | SI     | NO     |

Información del Capital

Capital Enterado: (M\$)100, Capital por Enterar: (M\$)0, Fecha Capital por Enterar:, Total Capital: (M\$)100

#### Domicilio

Principal: Calle:MERCED 22 DP 301 Comuna:SANTIAGO Teléfono Fijo:222333332 Teléfono Móvil:2222222222 Correo Electrónico:f.orozco.t@gmail.com Rut Propietario:1-9 Calidad Ocupac.:ARRENDADO NOTARIAL Monto Arriendo:(M\$)100

Declaro que la información indicada en esta declaración, es expresión fiel a la verdad, por lo que asumo la responsabilidad correspondiente.

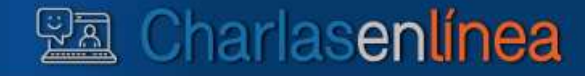

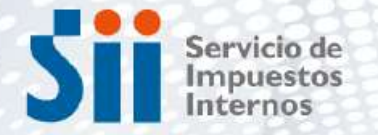

Subdirección de Asistencia al Contribuyente

# Verificación de Actividad

Modernización Tributaria

Básico

Nivel:

Julio/2025

Avanzado

Intermedio

## 4. Verificación de Actividad

#### **Objetivo General de la Actividad**

• Comprender por qué el contribuyente debe realizar el trámite de Verificación de Actividad.

- Informar cómo el contribuyente puede realizar este trámite.
- Conocer la navegación y cómo el contribuyente interactúa con el SII para la aprobación de la actividad comercial.

### ¿Qué es la Verificación de Actividad?

Es una evaluación de los antecedentes presentados por el contribuyente y los que tiene el SII en sus registros, con la función de determinar satisfactoriamente, que el contribuyente realizará efectivamente la **actividad declarada**.

Para más detalles puede consultar las Preguntas Frecuentes en www.sii.cl, menú ayudas.

## ¿Cuándo solicitar Verificación de Actividad?

Los contribuyentes deben solicitar verificación de actividad cuando estén preparados para desarrollar por primera vez las actividades declaradas al SII y necesiten **emitir o timbrar documentos afectos a IVA y que dan derecho a crédito fiscal**, ya sea de inmediato a su inicio de actividades o posterior al inicio de actividades.

Este trámite permite al contribuyente emitir o timbrar documentos que dan derecho a crédito fiscal, como facturas, notas de débito y notas de crédito, entre otros.

Si hay un cambio o una ampliación de giro afecto a IVA, el contribuyente también deberá solicitar la verificación de actividad al SII.

## No Corresponde Efectuar Verificación de Actividad

- Inicio de Actividades de transporte de pasajeros.
- Inicio de Actividades de contribuyentes de Primera Categoría que declaren, expresamente, que solo emitirán boletas.
- Contribuyentes personas jurídicas que solo solicitaron su inscripción al RUT.
- Contribuyentes no afectos a IVA.
- Contribuyentes que no poseían el objeto propio de su actividad.

## 5. Cómo Solicitar la Verificación de Actividad

Desde el mes de marzo de 2020, el Servicio de Impuestos Internos habilitó la aplicación web para el trámite de Verificación de Actividades 100% a través de internet.

 Ahora puedes presentar los documentos en línea que antes debían ser entregados sólo en oficinas.

Esta medida permite facilitar el cumplimiento tributario y evita al contribuyente acudir a una oficina del SII.

## 1.En <u>www.sii.cl</u>, ingresar a Servicios Online → Peticiones Administrativas y otras Solicitudes

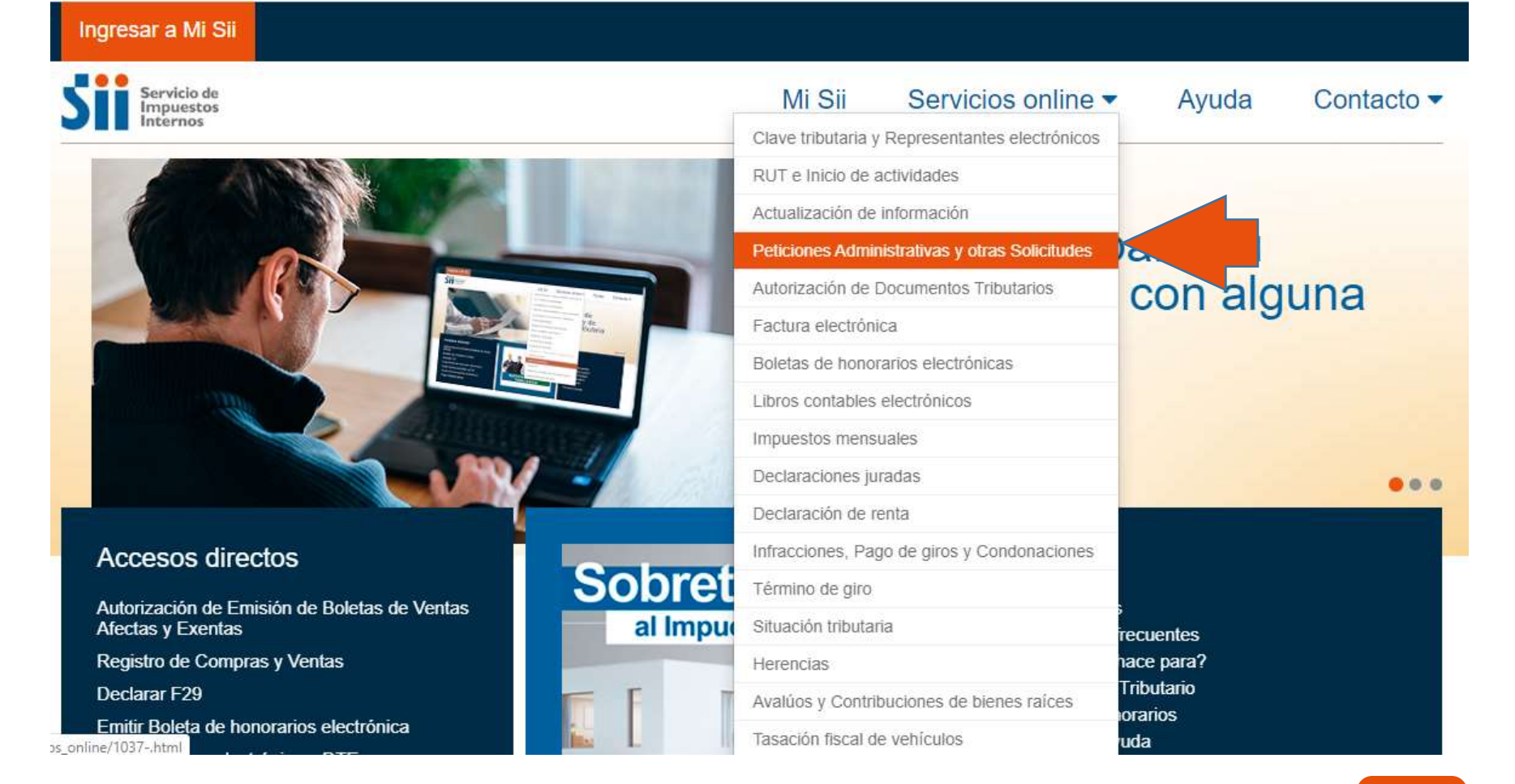

## 2. Ingresar a Verificación de Actividad

Home / Servicios online / Peticiones Administrativas y otras Solicitudes

#### Servicios online

Q Buscar en menú Servicios onlin

Clave tributaria y Representantes electrónicos

RUT e Inicio de actividades 🗸 🗸

Actualización de información 🗸

#### Peticiones Administrativas v y otras Solicitudes

- · Peticiones Administrativas
- · Regímenes tributarios
- · Verificación de actividad
- · Aviso de venta de vehículos
- Solicitud de contabilidad computacional
- Impresoras fiscales
- Máquinas registradoras
- Dar aviso do nórdida v/o

### Peticiones Administrativas y otras Solicitudes

Selecciona la opción a la cual deseas ingresar:

| Peticiones Administrativas              | Ø |
|-----------------------------------------|---|
| Regímenes tributarios                   | Ø |
| Verificación de actividad               | Ø |
| Aviso de venta de vehículos             | Ø |
| Solicitud de contabilidad computacional | Ø |
| Impresoras fiscales                     | Ø |
| Máquinas registradoras                  | Ø |

Compartir

## **3**.Solicitar Verificación de Actividad

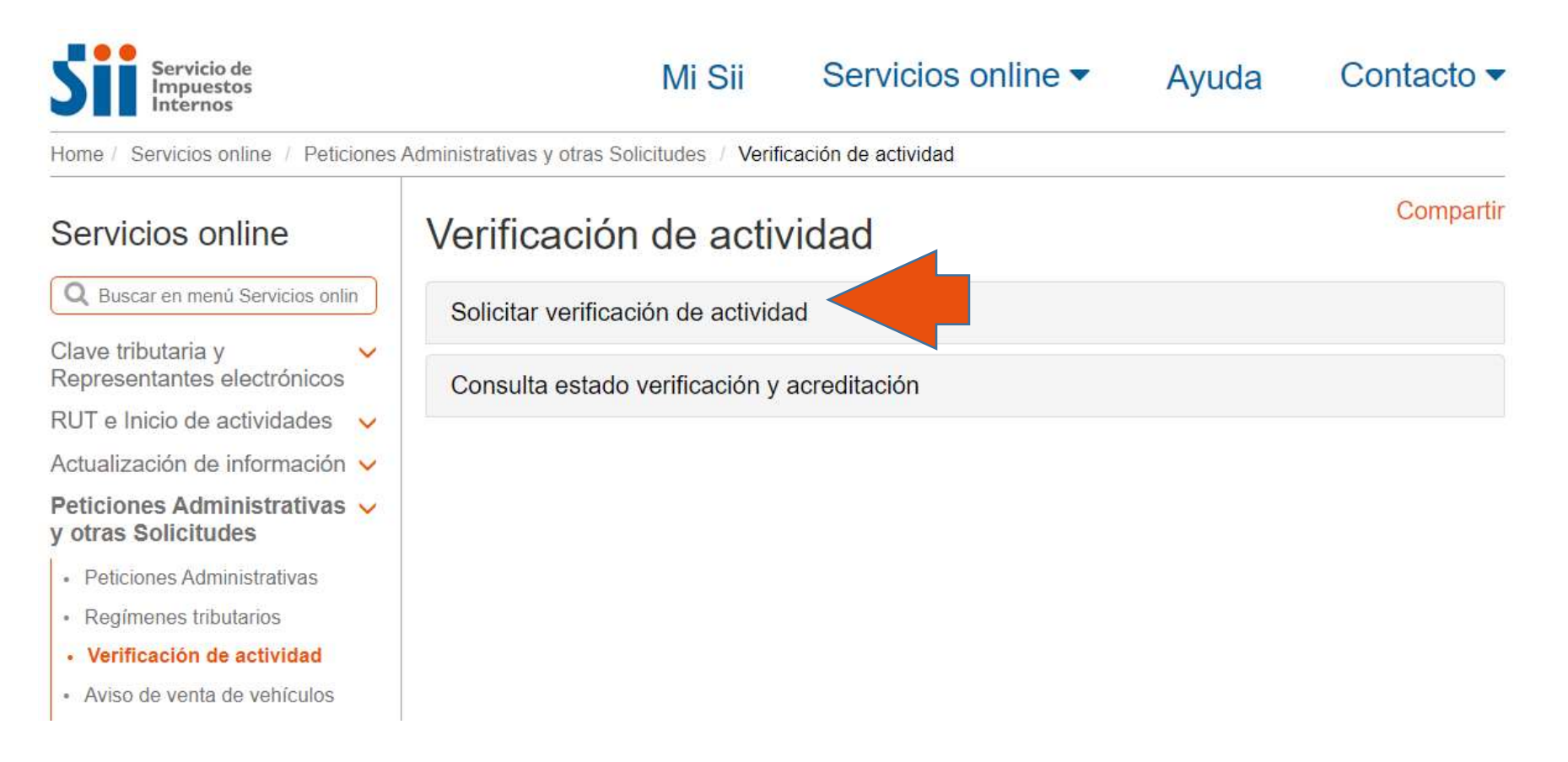

## 4. Ingresar RUT y Clave del Contribuyente

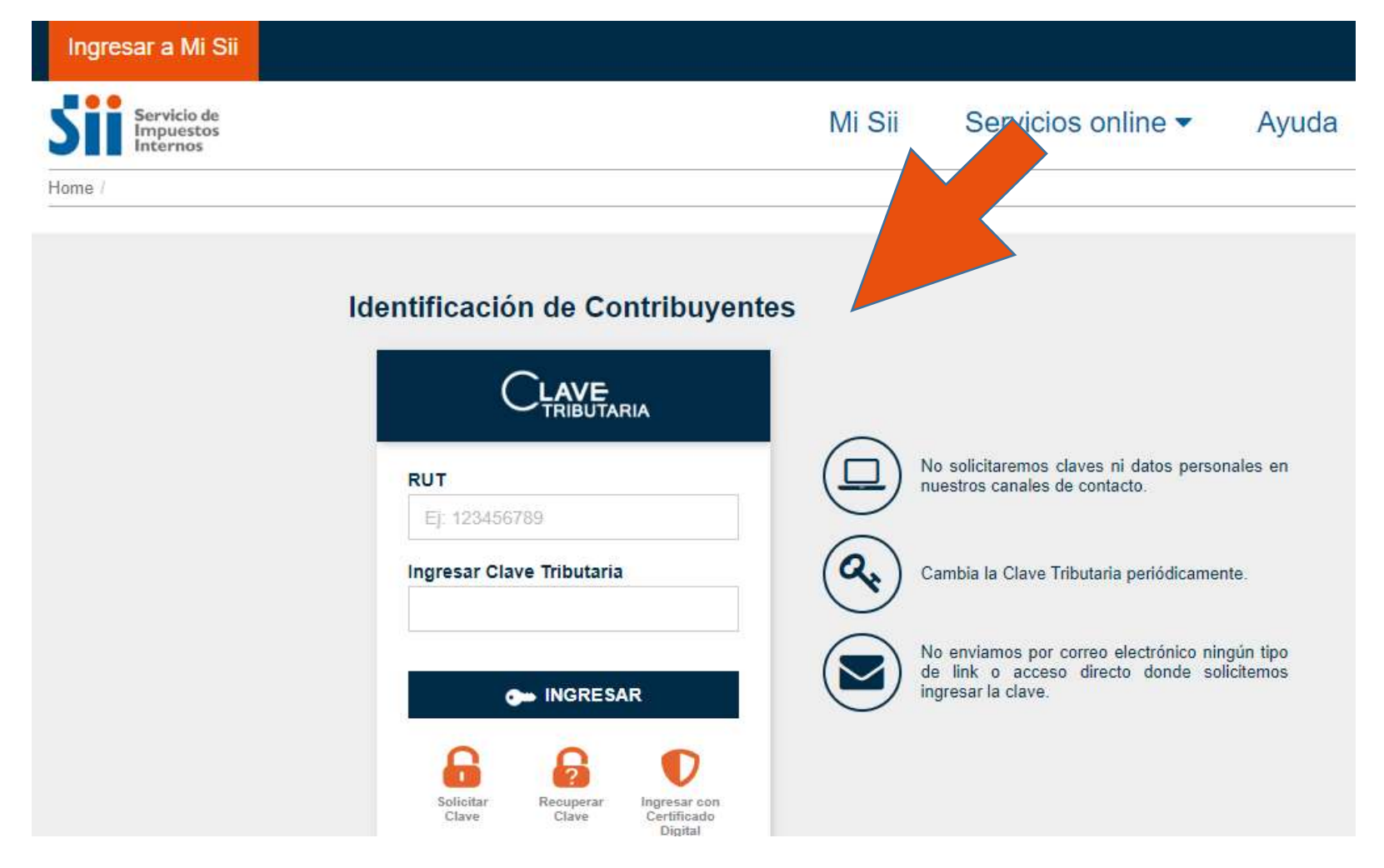

#### 5. Solicitud de Verificación de Actividad

#### 5.Seleccione la dirección donde se realizará la actividad Mi Sii

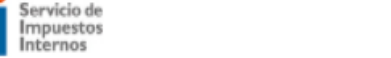

Servicios online Ayuda

Contacto -

Home / Verificacion Actividades para Internet

#### SOLICITUD DE VERIFICACIÓN DE ACTIVIDADES

A través de esta página usted podrá enviar al Servicio de Impuestos Internos una solicitud de Verificación de Actividades.

| Rut Contribuyente :     | 76033601-7       |
|-------------------------|------------------|
| Nombre o Razón Social : | PRUEBA MYPIME    |
| Domicilio :             | calle 1 Santiago |

#### Ingresar para cada una de sus actividades la dirección donde realiza dicha actividad

#### Actividades Económicas a Verificar :

| CÓDIGO | DESCRIPCIÓN      | CATEGORÍA | AFECTO IVA | FECHA INICIO<br>ACTIVIDAD | SELECCIONE LA DIRECCIÓN DONDE REALI<br>ACTIVIDAD | .LA |
|--------|------------------|-----------|------------|---------------------------|--------------------------------------------------|-----|
| 011200 | CULTIVO DE ARROZ | PRIMERA   | SI         | 01-01-2020                | TEATINOS 120 SANTIAGO                            | ×   |

(Si requiere modificar sus actividades económicas, puede realizarlo en la opción: Servicios Online / Peticiones Administrativas y otras solicitudes / Actualización de Información / Cambiar / Ampliar giro o actividad económica)

#### Importante:

La Verificación de Actividades tiene por objetivo obtener la aprobación por parte del Servicio de Impuestos Internos, para emitir documentos tributarios con derecho a crédito fiscal del IVA, tales como facturas.

Declaro que estoy en condiciones verificables de realizar la actividad económica de la cual doy aviso, aportando antecedentes y datos fidedignos para así acreditarlo ante el SII.

> Solicitar verificación Salir

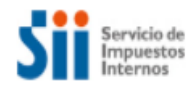

Mi Sii Servio

Servicios online 🔻

Ayuda Contacto 🗸

Home / Verificacion Actividades para Internet

#### SOLICITUD DE VERIFICACIÓN DE ACTIVIDADES

A través de esta página usted podrá enviar al Servicio de Impuestos Internos una solicitud de Verificación de Actividades.

| Rut Contribuyente :     | 76033601-7       |
|-------------------------|------------------|
| Nombre o Razón Social : | PRUEBA MYPIME    |
| Domicilio :             | calle 1 Santiago |

Actividades Económicas a Verificar :

| CÓDIGO | DESCRIPCIÓN      | CATEGORÍA | AFECTO IVA | FECHA INICIO<br>ACTIVIDAD |
|--------|------------------|-----------|------------|---------------------------|
| 011200 | CULTIVO DE ARROZ | PRIMERA   | SI         | 01-01-205                 |

(Si requiere modificar sus actividades económicas, puede realizarle Actualización de Información / Cambiar / Ampliar giro o actividades

#### Importante:

La Verificación de Actividad del IVA, tales como facturas.

Declaro que estoy en condiciones verificables de realizar la actividad económica de la cual doy aviso, aportando antecedentes y datos fidedignos para así acreditarlo ante el SII.

Salir Solicitar verificación

Marcar el check que indica que declara que se encuentra en condiciones verificables y seleccione "Solicitar verificación"

#### **Resultado de la Verificación**

Al seleccionar "Solicitar Verificación" el sistema entregará el resultado de la verificación, con las indicaciones a seguir.

Hay dos opciones:

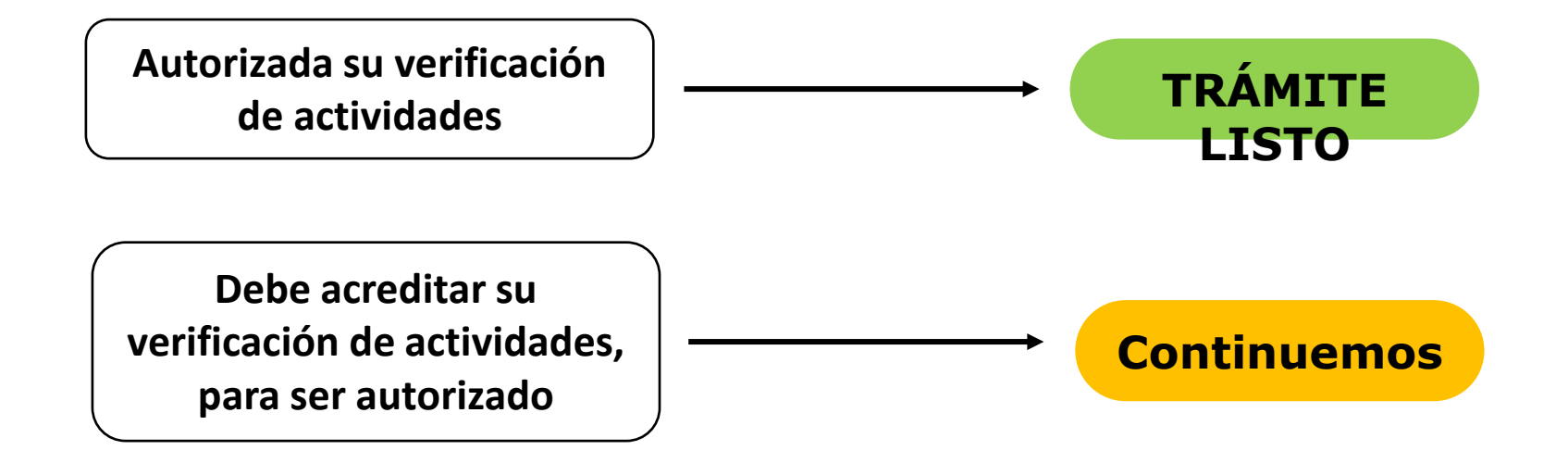

## Acreditar documentos

Si debe acreditar, se le informará que debe adjuntar documentos que acrediten sus actividades de primera categoría y afectas a IVA, tales como:

- Facturas de proveedores
- Órdenes de compra
- Contratos de arriendos
- Contrato de obras
- Entre otros

Si el contribuyente no se encuentra en condiciones para realizar sus actividades y no tiene la documentación suficiente para acreditar, puede desistir del trámite.

Mi Sii Servicios online - Ayuda

Contacto 🔻

Home / Verificacion Actividades para Internet

#### SOLICITUD DE VERIFICACIÓN DE ACTIVIDADES

A través de esta página usted podrá enviar al Servicio de Impuestos Internos una solicitud de Verificación de Actividades

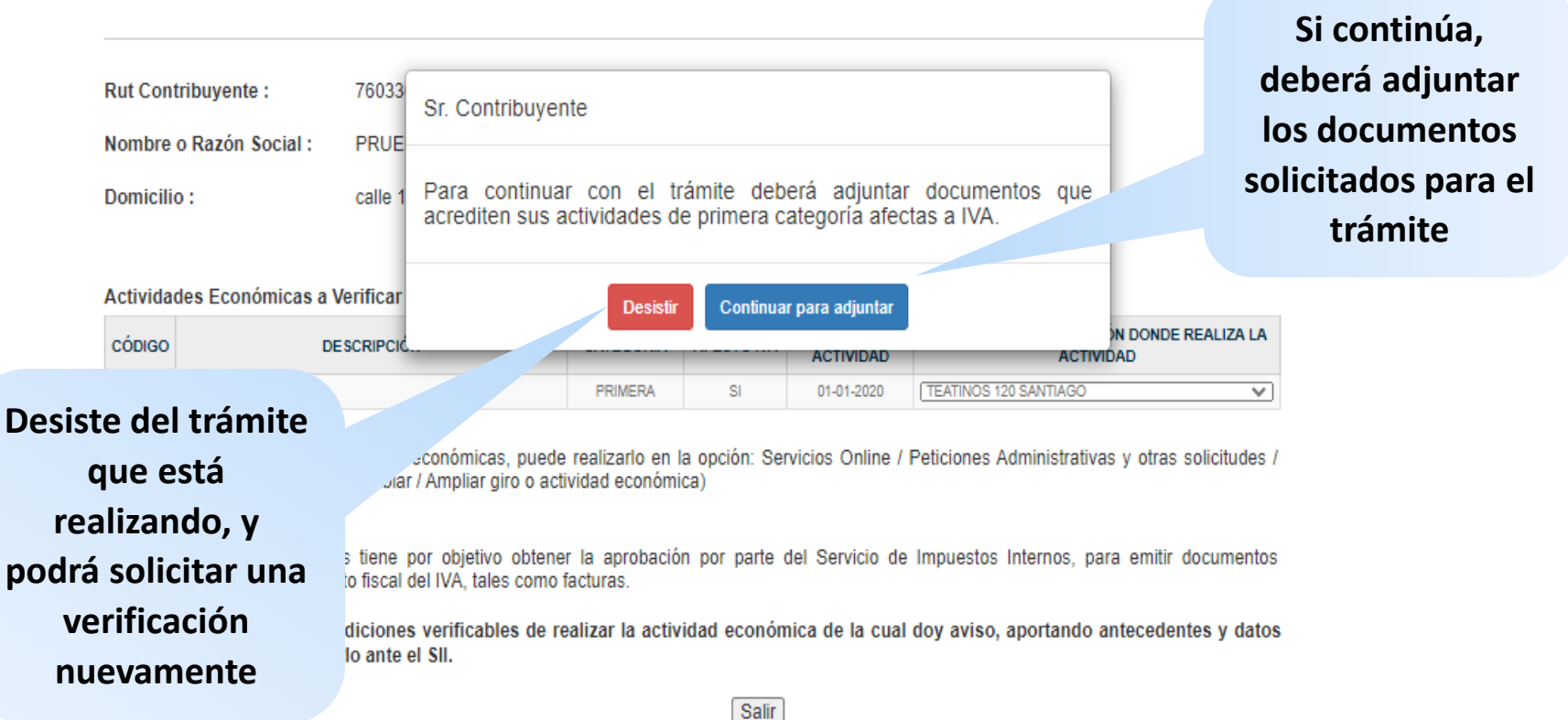

### **Adjuntar Documentos**

| Ingresar a Mi                                             | Sii                                                         |                 |              |                 |                              |             |                         |
|-----------------------------------------------------------|-------------------------------------------------------------|-----------------|--------------|-----------------|------------------------------|-------------|-------------------------|
| Servicio o<br>Impuesto<br>Internos<br>Home / Verificacion | Gestor de Documentos<br>Trámite: Verifica<br>Documentos a p | ición Actividad | general      |                 |                              |             | ▲ Contacto ▼            |
| SOLICITUI                                                 | Tipo de<br>Documento                                        | Requisito       | Estado       | Nombre archivo  | Adjuntar/Reutilizar          | Comentarios |                         |
| A través de e                                             | Contrato                                                    | Opcional        | Ingresado    | 1. prueba 2.jpg | 00                           | •           |                         |
| Rut Contribuye                                            | Contrato de<br>arriendo                                     | Opcional        | Por Ingresar |                 | 00                           |             | En el icono del clip    |
| Nombre o Razo                                             | Contrato de compra                                          | Opcional        | Por Ingresar |                 | 0                            |             | podrá adjuntar el       |
| Domicilio :                                               | Mapa o Plano de<br>acceso a<br>domicilio 😜                  | Opcional        | Por Ingresar |                 | 0                            |             | documento solicitado.   |
| Actividades Ec                                            | Contrato de obras                                           | Opcional        | Por Ingresar |                 | 0                            |             | El tamaño máximo por    |
| D11200 CULTIV                                             | Factura<br>electrónica                                      | Opcional        | Por Ingresar |                 |                              |             | con las siguientes      |
| (Si requiere mo                                           | Orden de Compra                                             | Opcional        | Por Ingresar |                 | 0                            |             | extensiones             |
| Actualización de                                          | Contrato de construcción 🧐                                  | Opcional        | Por Ingresar |                 | 0                            |             | admitidas: .doc, .docx, |
| La Verificación<br>tributarios con d                      |                                                             |                 |              |                 |                              |             | .csv, .jpg, .xnl        |
| Declaro que<br>fidedignos par.                            |                                                             | 5               |              | Cerrar          | Address of the second second |             |                         |

#### 5. Solicitud de Verificación de Actividad

| compra                      | Opcionas | Pur ingresar | 🥝 🕗 |   |
|-----------------------------|----------|--------------|-----|---|
| Contrato de<br>construcción | Opcional | Por ingresar | 00  |   |
| Contrato de<br>obras        | Opcional | Por Ingresar | 00  | ٠ |
| Factura<br>electrónica      | Opcional | Por Ingresar |     |   |

En el caso de facturas electrónicas, se le solicitará el RUT del emisor y el folio de la factura, sin la necesidad de adjuntar un archivo.

| Ingresar a Mi S                    | ii .                           |                    |                     |      |       |
|------------------------------------|--------------------------------|--------------------|---------------------|------|-------|
| Servicio c<br>Impueste<br>Internos | Gestor de Docum<br>Tràmite, (  | entos              |                     |      | Conta |
| Home / Verificacion                | Docume                         | Información necesa | Agregar Factura     |      |       |
| CONSULT/<br>A través de e          | Tipo<br>Docum                  | Rut Emisor         | Sin puntos ni guion | rios |       |
|                                    | Mapa o<br>de acce<br>domicilia | Folio              |                     |      |       |
| Rut Contribuy€                     | Orden di<br>Compra             | Volver             | Agregar             |      |       |
| Nombre o Razo                      |                                |                    |                     |      |       |
| Domicilio :                        | Contrato                       |                    | <b>V</b>            |      |       |

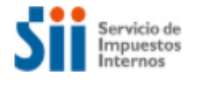

Mi Sii Servicios online 🔻

Ayuda Contacto -

sii.cl

Home / Verificacion Actividades para Internet

#### SOLICITUD DE VERIFICACIÓN DE ACTIVIDADES

A través de esta página usted podrá enviar al Servicio de Impuestos Internos una solicitud de Verificación de Actividades.

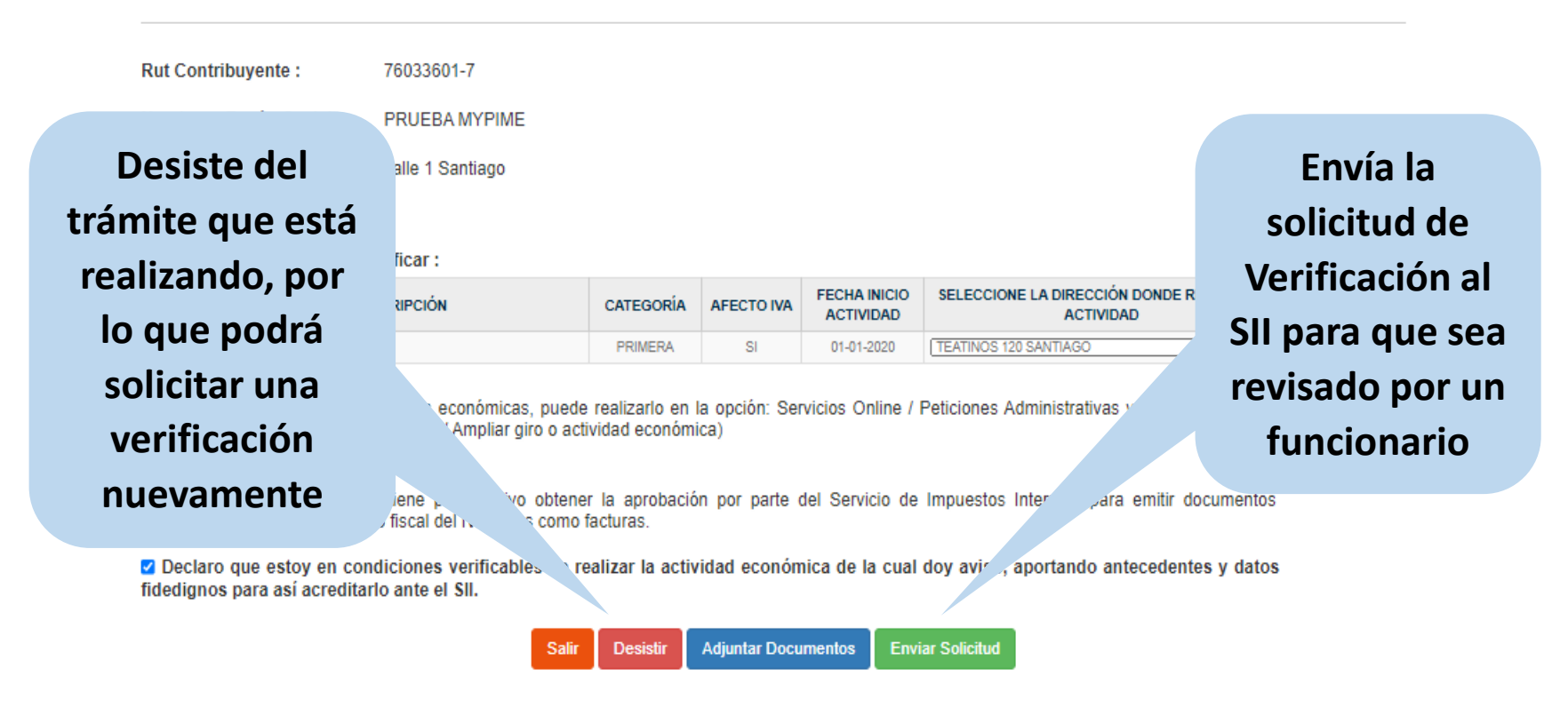

#### Una vez enviada su solicitud, recibirá el siguiente correo:

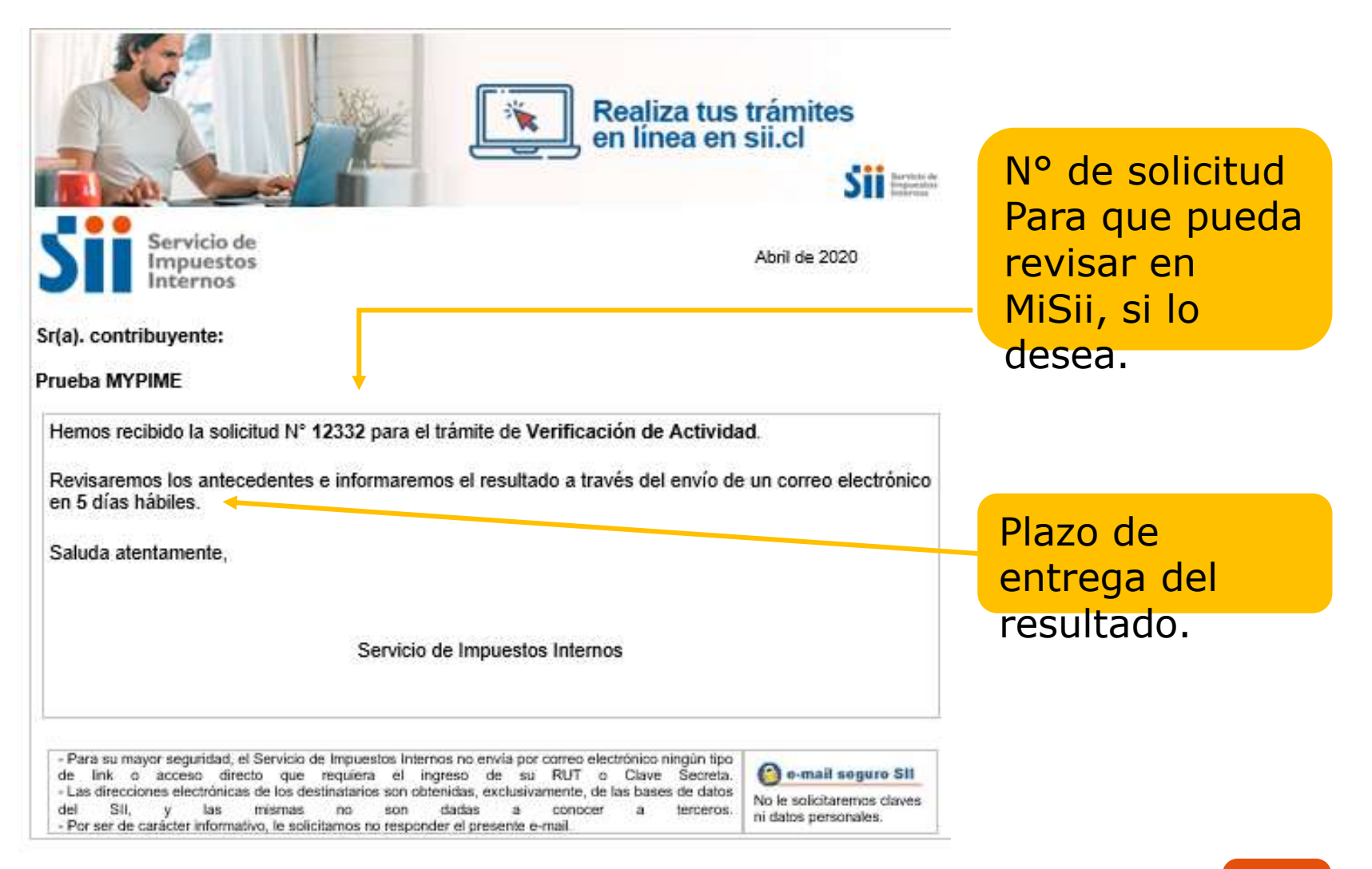

### Consulta de Estado de la Verificación y Acreditación

Para consultar el estado de su solicitud, ingrese a: Servicios Online/Peticiones Administrativas y otras solicitudes/ Verificación de Actividad/**Consultar estado de verificación y acreditación** → autenticarse con RUT y clave.

Podrá visualizar:

- El estado de la Verificación
- El funcionario asignado (si el trámite ya fue enviado al SII)
- La opción para adjuntar archivos, si la acreditación está pendiente, y
- El certificado de la Verificación, cuando se encuentre autorizado.

#### CONSULTA ESTADO DE VERIFICACIÓN Y ACREDITACIÓN

A través de esta página usted podrá consultar por el estado de su Verificación de Actividades.

Rut Contribuyente : 76033601-7

Nombre o Razón Social : PRUEBA MYPIME

Domicilio : calle 1 S

calle 1 Santiago

| N° Verificación | Fecha Solicitud | Resultado Preliminar VIA | Estado                                    | Resultado Final | Funcionario Asignado | Adjuntar Archivos | Certificado |
|-----------------|-----------------|--------------------------|-------------------------------------------|-----------------|----------------------|-------------------|-------------|
| 12458           | 21-05-2020      | CONDICIONADA             | PEN <del>DIENT</del> E DE<br>ACREDITACIÓN |                 |                      | ū                 | 2           |
| 12452           | 16-05-2020      |                          | ANULADO                                   |                 |                      |                   |             |
| 12448           | 15-05-2020      | CONDICIONADA             | TERMINADO                                 | AUTORIZADO      | RODRIGO SOTO SALINAS |                   | 2           |
| 12445           | 15-05-2020      |                          | ANULADO                                   |                 |                      |                   |             |
| 12407           | 24-03-2020      | NEGATIVA                 | TERMINADO                                 | AUTORIZADO      |                      |                   | 2           |
| 12406           | 24-03-2020      | NEGATIVA                 | ANULADO                                   |                 |                      |                   | 2           |
| 12365           | 02-10-2019      | NEGATIVA                 | ANULADO                                   |                 |                      |                   | 2           |
| 12324           | 05-08-2019      | NEGATIVA                 | ANULADO                                   |                 |                      |                   | 2           |
| 12241           | 20-06-2019      |                          | PENDIENTE DE<br>PROGRAMACIÓN              |                 |                      |                   |             |
| 12238           | 17-06-2019      | NEGATIVA                 | TERMINADO                                 | NO AUTORIZADO   |                      |                   | 2           |
| 12237           | 17-06-2019      | NEGATIVA                 | ANULADO                                   |                 |                      |                   | 2           |
| 12236           | 17-06-2019      |                          | ANULADO                                   |                 |                      |                   |             |
| 12218           | 08-08-2019      | NEGATIVA                 | TERMINADO                                 | AUTORIZADO      |                      |                   | 24          |

#### **Adjuntar Archivos para Acreditar Actividad**

| Servicio de<br>Impuestos<br>Internos          | Mi Sii | Servicios online - | Ayuda | Contacto 🕶 |
|-----------------------------------------------|--------|--------------------|-------|------------|
| Home / Verificacion Actividades para Internet |        |                    |       |            |

#### CONSULTA ESTADO DE VERIFICACIÓN Y ACREDITACIÓN

A través de esta página usted podrá consultar por el estado de su Verificación de Actividades.

| Rut Contribuyente :     | 76033601-7       |
|-------------------------|------------------|
| Nombre o Razón Social : | PRUEBA MYPIME    |
| Domicilio :             | calle 1 Santiago |
| N° Verificación :       | 12456            |

Importante: Luego de adjuntar los documentos, debe enviarlos presionando el botón "Enviar Trámite", donde posteriormente serán revisados por un funcionario en oficina. El resultado de la revisión será informado a través de correo electrónico.

| Volver                                                                               | ADJUNTAR DOCUMENTOS | Enviar trámite |
|--------------------------------------------------------------------------------------|---------------------|----------------|
| Seleccione "Adjuntar<br>Documentos" y podrá<br>adjuntar los archivos<br>solicitados. |                     |                |

#### 5. Solicitud de Verificación de Actividad

| Servicio d<br>Impuesto<br>Internos | Trámite: G                               |              |              |                                    |                     |             | Contacto 🕶                |
|------------------------------------|------------------------------------------|--------------|--------------|------------------------------------|---------------------|-------------|---------------------------|
| / Verificacion                     | Documentos a                             | a presentar: |              |                                    |                     |             | En el ícono d             |
| ONSULT/                            | Tipo de<br>Documento                     | Requisito    | Estado       | Nombre archivo                     | Adjuntar/Reutilizar | Comentarios | clip podrá                |
| ravés de e                         | Mapa o Plano<br>de acceso a<br>domicilio | Opcional     | Por Ingresar |                                    | 00                  | ٠           | adjuntar el<br>documento  |
| t Contribuye<br>mbre o Razo        | Orden de<br>Compra                       | Opcional     | ingresado    | 1.<br>Untitled_04162018_082824.pdf | 00                  | •           | solicitado.               |
| micilio :                          | Contrato                                 | Optional     | Por Ingresar |                                    | 0                   |             | El tamaño                 |
| /erificación                       | Contrato de<br>arriendo                  | Opcional     | Por Ingresar |                                    | 0                   | •           | máximo po                 |
| _                                  | Contrato de<br>compra                    | Opcional     | Por Ingresar |                                    | 0                   |             | 10 Mb, con la             |
| ortante: Lue<br>ultado de la re    | Contrato de<br>construcción              | Opcional     | Por Ingresar |                                    | 00                  |             | siguientes                |
|                                    | Contrato de<br>obras                     | Opcional     | Por Ingresar |                                    | 0                   |             | extensiones<br>admitidas: |
|                                    | Factura<br>electrónica                   | Opcional     | Por Ingresar |                                    | Ξ                   |             | .doc, .docx               |

Agregar otro tipo de documento no incluido en la lista.

66 Subdirección de Asistencia al Contribuyente

.xlsx, .csv, .jpg, .xml.

Cuando termine de ingresar los documentos, cierre la ventana y volverá a la pantalla anterior:

| Servicio de<br>Impuestos<br>Internos                               |                                                      |                               |                  | Mi Sii              | Servicios          | online 🕶        | Ayuda             | Contacto •       |
|--------------------------------------------------------------------|------------------------------------------------------|-------------------------------|------------------|---------------------|--------------------|-----------------|-------------------|------------------|
| me / Verificacion Actividades par                                  | a Internet                                           |                               |                  |                     |                    |                 |                   |                  |
| CONSULTA ESTAD                                                     | O DE VERIFICA                                        | CIÓN Y                        | ACREDITA         | CIÓN                |                    |                 |                   |                  |
| A través de esta página                                            | usted podrá consulta                                 | ar por el es                  | stado de su V    | erificación de A    | ctividades         |                 |                   |                  |
| Rut Contribuyente :                                                | 76033601-7                                           |                               |                  |                     |                    |                 |                   |                  |
| Nombre o Razón Social :                                            | PRUEBA MYPIME                                        |                               |                  |                     |                    |                 |                   |                  |
| Domicilio :                                                        | calle 1 Santiago                                     |                               |                  |                     |                    |                 |                   |                  |
| N" Verificación :                                                  | 12456                                                |                               |                  |                     |                    |                 |                   |                  |
|                                                                    |                                                      |                               |                  |                     |                    |                 |                   |                  |
| Importante: Luego de adjuntar<br>resultado de la revisión será inf | los documentos, debe en<br>ormado a través de correc | viarlos presio<br>electrónico | mando el botón " | Enviar Trâmite", do | nde posteriormente | serán revisados | por un funcionari | o en oficina. El |
|                                                                    |                                                      | Mahara                        | AD II MITAD DV   | CUMPATING           | PARTICIPAL OF      |                 |                   |                  |
|                                                                    |                                                      | Volver                        | ADJUNIAR DO      | CUMENTOS            | Enviar tramle      |                 |                   |                  |

Seleccione opción en "Enviar Trámite".

Aparecerá un mensaje con "trámite enviado exitosamente". Seleccione opción Continuar. Ha finalizado esta parte del trámite. Una vez enviada su solicitud, recibirá el siguiente correo:

|                                                                                                    | Realiza tus tu<br>en línea en s                                                                                                    | rámites<br>ii.cl<br>Sii 📾                                               | i dej<br>dog                         |
|----------------------------------------------------------------------------------------------------|----------------------------------------------------------------------------------------------------|-------------------------------------------------------------------------|--------------------------------------|
| Servicio de<br>Impuestos<br>Internos<br>Sr(a). contribuyente:                                                                                                    |                                                                                                    | Abril de 2020                                                           | N° de solicitud<br>para<br>que pueda |
| Prueba MYPIME<br>Hemos recibido la solicitud N° 12332 p<br>Revisaremos los antecedentes e inform                                                                                                    | ara el trámite de Verificación de Actividad.<br>naremos el resultado a través del envío de u                                                                                                    | in correo electrónic                                                    | revisar en MiSii,<br>si lo desea.    |
| en 5 días hábiles.<br>Saluda atentamente,                                                                                                    |                                                                                                    |                                                                         | El plazo de<br>entrega del           |
| Se                                                                                                    | rvicio de Impuestos Internos                                                                                                    |                                                                         | resultado.                           |
| Para su mayor seguridad, el Servicio de Impuest<br>de link o acceso directo que requiera<br>- Las direcciones electrónicas de los destinatarios<br>del SII, y las mismas no<br>- Por ser de carácter informativo, le solicitamos no | os Internos no envia por correo electrónico ningún tipo<br>el ingreso de su RUT o Clave Secreta.<br>son obtenidas, exclusivamente, de las bases de datos<br>son dadas a conocer a terceros,<br>responder el presente e-mail. | e-mail seguro SII<br>to le solicitaremos claves<br>ni datos personales. |                                      |

#### ¿Puedo retomar el trámite?

Si el contribuyente se arrepiente o quiere adjuntar un nuevo antecedente, tendrá la opción de retomar el trámite, siempre que el trámite no haya sido asignado a un funcionario del SII.

En la misma página para adjuntar archivos, deberá presionar el botón "Retomar trámite".

| A través de esta página         | usted podrá consultar por el estado de su Verificación de Actividades.                                         |
|---------------------------------|----------------------------------------------------------------------------------------------------|
| Rut Contribuyente :             | 76033601-7                                                                                                    |
| Nombre o Razón Social :         | PRUEBA MYPIME                                                                                                  |
| Domicilio :                     | calle 1 Santiago                                                                                               |
| Nº Verificación :               | 12456                                                                                                    |
| El trámito ya se encuentra envi | ado, pero aún no ha sido asignado a un funcionario del Sil. Para recuperarlo, presione botón Reformar trámite. |

#### ¿He terminado?

El Servicio le informará cuando esté autorizado su trámite de Verificación de Actividad. También puede revisar el estado en su sitio personal MiSii.

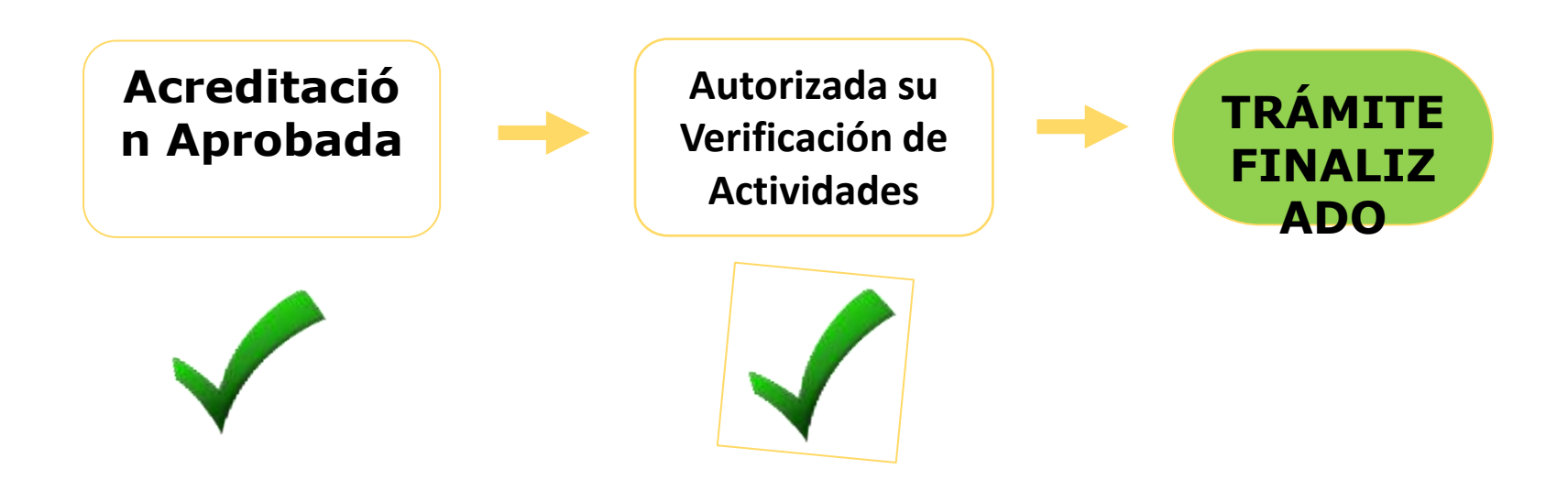

## 6. Infórmate más...

1000 11100 (11,00011100 1001110

11010010101

100011110001101010100011 100 1100 100
## **Ayudas**

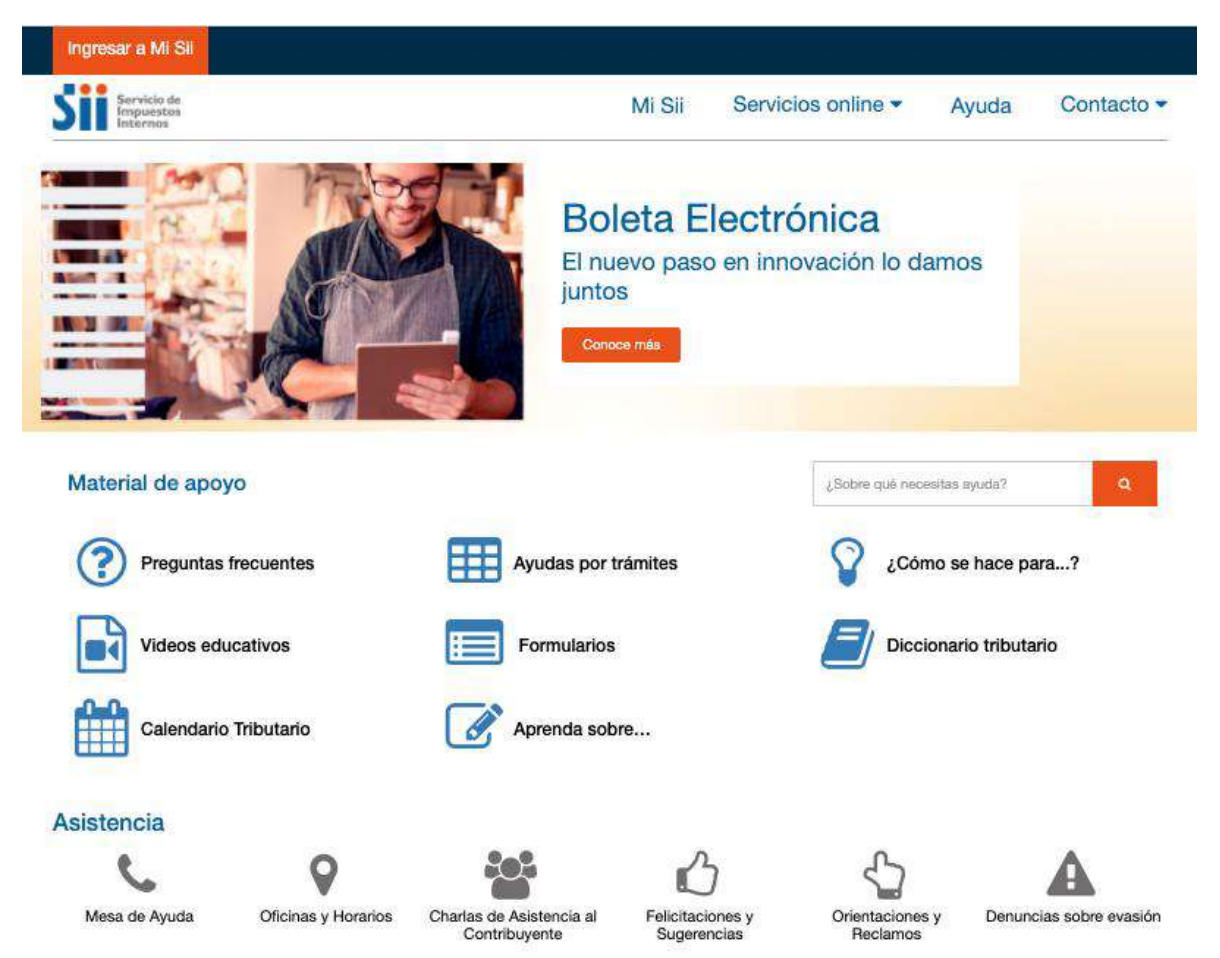

...En la sección Ayuda, encontrarás distintas orientaciones, como preguntas frecuentes, videos, guías y otros.

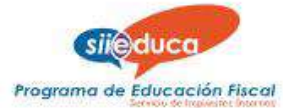

...Revisando continuamente la página del SII, portal SII Educa en:

## www.sii.cl/destacados/sii\_educa,

donde se ofrecen distintas alternativas de educación fiscal y tributaria.

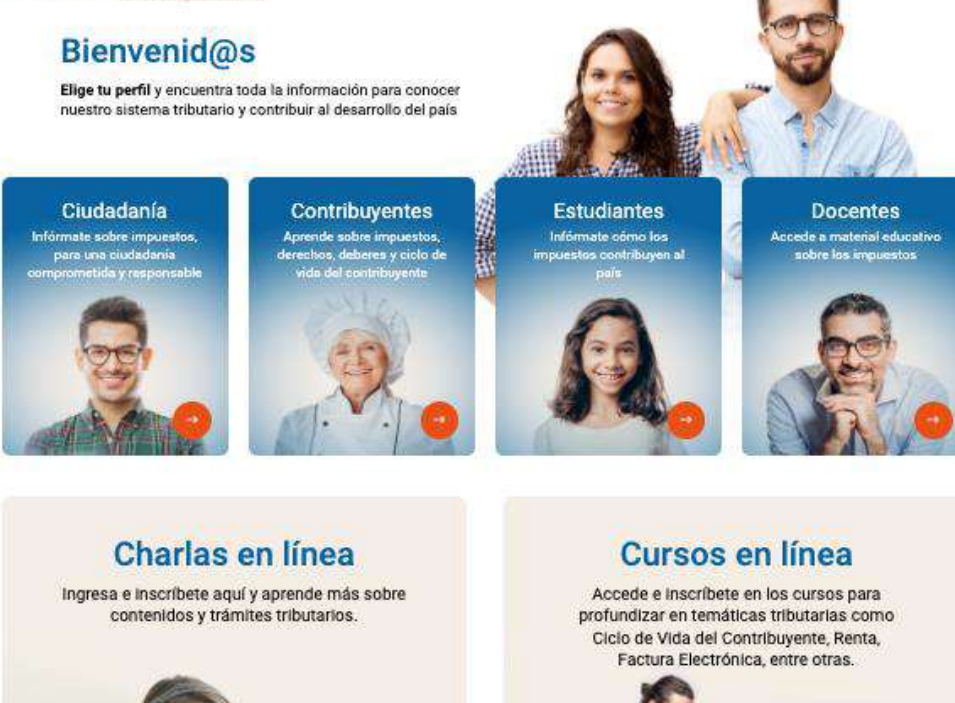

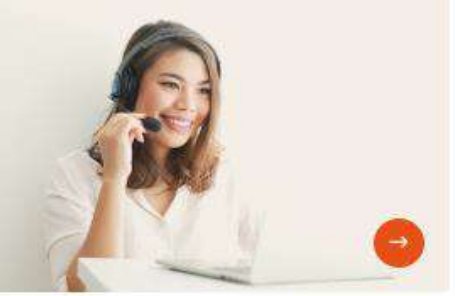

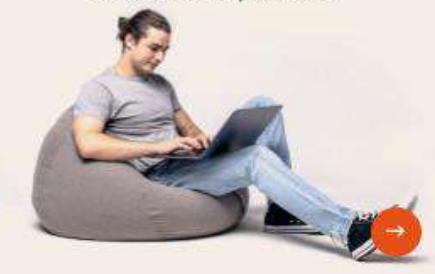

...A través de nuestras redes sociales.

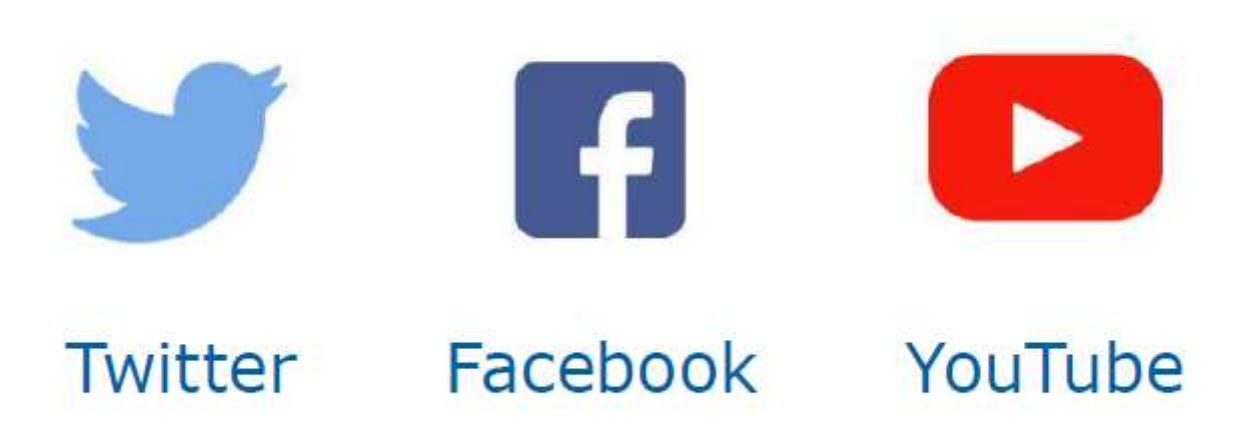

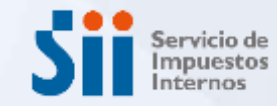

## Verificación de Actividad

## **¡MUCHAS GRACIAS!**